本手册的版权属于硕泰克科技股份有限公司所有。非经本公司书面许可,任何人 均不得为任何目的、以任何形式或方法,复制、传送或转译本文件的任何部分。

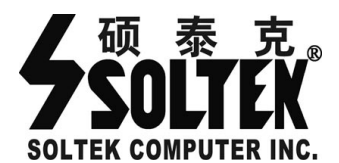

致广大用户书:

尊敬的各位用户,为了更好地为大家服务,如 果您在使用我们产品的过程中对我们的产品有任何 意见或建议,请您告诉我公司国内的技术支持中心, 我们将根据您提出的意见或建议的实际情况进行送 礼活动,如果您的建议一旦被我们采纳,我们将送一 份精美的礼品给您。

我们的联系方式请见下面的内容。

#### © 2001 硕泰克科技股份有限公司 版权所有

硕泰克的网页: 硕泰克的信箱: 硕泰克全国支持热线: http://www.soltek.com.cn E-mail:support@soltek.com.cn 0755-83274623(深圳) 010-82667351(北京)

硕泰克客户维修服务中心电话:北京: 010-62969052 沈南京: 025-3675655 成

沈阳: 024-23966202

成都: 028-85442210

# SL-65EP-T/65ME-T

Intel 82815EP B-Stepping Intel 82815 B-Stepping 系列主机板

手册版本 ⇒ 2.6

出版日期 ⇒ 公元 2003 年 5 月

# 产品清单说明

⊠主机板一块。

⊠主机板驱动光盘。

⊠主机板中文使用说明书。

⊠附送流行软件光盘。

⊠附送软件使用说明书。

⊠ATA 66/100 IDE 排线。

⊠软驱排线。

⊠多国语言快速安装手册。

# 主板实用小秘笈

# ⊠极速狂飓-主板超频

1、"红色风暴(傻瓜超频)" - Redstorm Overclocking Tech

使用者在 BIOS 中只需打开 "Frequency/Voltage Control"下的 "Redstorm Overclocking Tech"项,选择 "Run Overclocking(Y/N)?"项后,只需敲一下"Y"键,它会自动从标准频率上逐渐上调 CPU 运行频率,同时每到一个运行频率它就运行一个内置的高 CPU 负荷程序,以确定 CPU 的稳定程度。一旦发生死机或重启就说明达到了 CPU 的极限频率。启动后,CPU 就运行于一个测试稳定的频率,也就意味着系统自动帮用户超频至极限频率,就可以轻松找到系统的最佳超频设置,免除了在倍频、外频、电压之间来回选择的麻烦。"红色风暴"与所有的操作系统都兼容,不需要安装任何软件,而且也不占用任何的系统资源。详情可参考说明书的《关于 AWARD BIOS 设定》中"频率/电压控制设定 (Frequency/Voltage Control)项"。

# 注意:由于使用红色风暴自动超频功能时,接在主板上的其它周边设备(如显卡,内存,硬盘等)都处在超频工作状态,因此可能会由于周边设备超频性能不佳而引起系统不稳定,如果出现这种情况,建议将 BIOS 恢复为默认设定。

#### 2、线性调频 -CPU Host /PCI Clock

所谓线性调频是指在原来频率的基础上以一定频率单位逐兆上调,以期达到一定的使用极限。线性调频可在 BIOS 内进行调节,详情可参考说明书的《关于 AWARD BIOS 设定》中"频率/电压控制设定(Frequency/Voltage Control)"一项中"CPU Host/PCI Clock"选项的有关说明。

# ⊠实用宝典

为了方便您的使用, 主板提供了多种开机功能

1、定时开机-RTC

进入 BIOS 设置"电源管理设定 (Power Management Setup)"中的"Resume By Alarm(定时开机设定)",当 Date(of Month) Alarm 设置为 0, Time(hh:mm:ss) Alarm 设置为某一具体时间时 (hh 表示时钟,mm 表示分钟,ss 表示秒钟),表 示在每月的每一天的这一具体时间 (主机电源未断开),计算机将自动开机启动; 当 Date(of Month) Alarm 设置为一具体日期时则表示计算机将在每月的这一日 的具体时间自动开机。详情请参考说明书的《关于 AWARD BIOS 设定》"电源 管理设定 (Power Management Setup)"中的"Resume By Alarm (定时开机设 定)"选项。

#### 2、网络/Modem 唤醒

- "Wake-up by PCI Card"选项,可用来设定是否使用网络唤醒功能。当使用网卡实行唤醒功能时,所用的网卡必须是支持网络唤醒功能的网卡,即网卡有一个唯一的 ID 号码,带有网络唤醒接头,在另一台电脑上需有网络唤醒软件,执行此软件时输入网卡的 ID 号码后点击"确定"。详情请参考说明书的《关于 AWARD BIOS 设定》"电源管理设定(Power Management Setup)"中的"Wake Up by PCI Card"选项的有关具体说明。
- "Power on By Ring"选项,可用来设定是否使用 Modem 唤醒功能。当使用 Modem 来实现唤醒功能时,必须使用外置 Modem。详情请参考说明书的《关于 AWARD BIOS 设定》"电源管理设定(Power Management Setup)"中的 "Power on by Ring"选项的有关具体说明。

# 目 录

| 第- | 一章 《主机板规格说明》                      | 9     |
|----|-----------------------------------|-------|
| 1  | -1 主板规格                           | 9     |
|    | 1-1.1 处理器                         | 9     |
|    | <b>1-1.2</b> 芯片组                  | 9     |
|    | 1-1.3 Award BIOS 6.0              | 9     |
|    | 1-1.4 内存                          |       |
|    | 1-1.5 硬件监控功能                      |       |
|    | 1-1.6 内建声卡                        |       |
|    | 1-1.7 超级 I/O 功能                   |       |
|    | 1-1.8 AGP 介面                      | 10    |
|    | 1-1-9 SL-65ME-T 内建 VGA 显卡         | 11    |
|    | 1-1.10 电源管理                       |       |
|    | 1-1.11 扩展槽                        |       |
|    | 1-1.12 主板结构                       |       |
| 1  | -2 主机板略图                          |       |
|    | 1-2.1 主机板略图(SL-65EP-T)            |       |
|    | 1-2.2 主机板略图(SL-65ME-T)            |       |
| 1  | -3芯片组系统结构图                        |       |
|    | 1-3.1 Intel 815EP B-Stepping 芯片组: | 结构图14 |
|    | 1-3.2 Intel 815 B-Stepping 芯片组结构  | 勾图15  |
| 第二 | 二章《关于硬体安装与设定》                     |       |
| 2  | 2-1 SOCKET370 处理器的安装              |       |
| 2  | 2-2 系统内存安装                        |       |
|    | <b>2-2.1</b> 系统内存配置               |       |
|    | <b>2-2.2</b> 系统内存安装               |       |
| 2  | 2-3 主板跳线设定                        |       |
|    | 2-3.1 JP1: PS/2 键盘、鼠标开机功能         | 选择19  |

| 2-3.3 JP16: BIOS 锁块设定       19         2-3.4 JBAT1/JBAT2: 清除 CMOS 数据资料       19         2-4 其它接头安装       20         2-4.1 主板风扇接头(CPUFA1/AUXFA1/CHAFA1)       20         2-4.2 JWOL1: 网路远端开机(WOL)       22         2-4.3 CD_IN1/CD_IN2: CD-ROM 音效连接端口       23         2-4.4 CNR(Communication and Networking Riser)通信及网络插槽       24         2-4.5 主板上的 SCR1 接头       25         2-4.6 内建 USB 连接设定       26         2-4.7 PS/2 键盘和 PS/2 鼠标各脚位说明       27         2-4.8 ATX 电源接头各脚位说明       27         2-4.9 第二个串行口的连接(仅 SL-65ME-T 主板)       27         2-4.10 J2/J3 信号(综合信号接头)       28         2-4.11 其它的连接端口(SL-65EP-T)       30         2-4.12 其它的连接端口(SL-65ME-T)       30         2-4.12 其它的连接端口(SL-65ME-T)       30         2-4.12 其它的连接端口(SL-65ME-T)       30         2-4.12 其它的连接端口(SL-65ME-T)       30         3-1 INTEL 芯片组 INF 驱动程序安装       31         3-2 VGA 显卡的驱动程序的驱动程序安装       31         3-3 INTEL APPLICATION ACCELERATOR 安装       35         3-4 AVANCE AC97 声卡的驱动程序的实验       40         4-1 BIOS 说明       40         4-2 快闪记忆体(FLASH MEMORY)BIOS 更新       40         4-2 快闪记忆体(FLASH MEMORY)BIOS 更新       40         4-3 BIOS 设定       43                                                                                                    | 2-3.2 3 3/3 0. 永坑芯线频平仪足远许                                                                                                    |
|----------------------------------------------------------------------------------------------------|----------------------------------------------------------------------------------------------------|
| 2-3.4 JBAT1/JBAT2:清除 CMOS 数据资料       19         2-4 其它接头安装       20         2-4.1 主板风扇接头(CPUFA1/AUXFA1/CHAFA1)       20         2-4.2 JWOL1: 网路远端开机(WOL)       22         2-4.3 CD_IN1/CD_IN2: CD-ROM 音效连接端口       23         2-4.4 CNR(Communication and Networking Riser)通信及网络插槽       24         2-4.5 主板上的 SCR1 接头       25         2-4.6 内建 USB 连接设定       26         2-4.7 PS/2 键盘和 PS/2 鼠标各脚位说明       27         2-4.8 ATX 电源接头各脚位说明       27         2-4.9 第二个申行口的连接(仅 SL-65ME-T 主板)       27         2-4.10 J2/J3 信号(综合信号接头)       28         2-4.11 其它的连接端口(SL-65EP-T)       30         2-4.12 其它的连接端口(SL-65ME-T)       30         2-4.12 其它的连接端口(SL-65ME-T)       30         2-4.12 其它的连接端口(SL-65ME-T)       30         2-4.12 其它的连接端口(SL-65ME-T)       30         3-1 INTEL 芯片组 INF 驱动程序安装       31         3-2 VGA 显卡的驱动程序的室装(仅 SL-65ME-T 主板)       33         3-3 INTEL APPLICATION ACCELERATOR 安装       35         3-4 AVANCE AC97 声卡的驱动程序的实装       37         3-5 硬件监控程序安装       38         第四章《关于 AWARD BIOS 设定》       40         4-2 快闪记忆体 (FLASH MEMORY) BIOS 更新       40         4-2 快闪记忆体 (FLASH MEMORY) BIOS 更新       40         4-3 BIOS 设定       4                                                                                                    | 2-3.3 JP16: BIOS 锁块设定19                                                                                                    |
| 2-4 其它接头安装       20         2-4.1 主板风扇接头(CPUFA1/AUXFA1/CHAFA1)       20         2-4.2 JWOL1: 网路远端开机(WOL)       22         2-4.3 CD_IN1/CD_IN2: CD-ROM 音效连接端口       23         2-4.4 CNR(Communication and Networking Riser)通信及网络插槽       24         2-4.5 主板上的 SCR1 接头       25         2-4.6 内建 USB 连接设定       26         2-4.7 PS/2 键盘和 PS/2 鼠标各脚位说明       27         2-4.8 ATX 电源接头各脚位说明       27         2-4.9 第二个申行口的连接(仅 SL-65ME-T 主板)       27         2-4.10 J2/J3 信号(综合信号接头)       28         2-4.11 其它的连接端口(SL-65EP-T)       30         2-4.12 其它的连接端口(SL-65ME-T)       30         2-4.12 其它的连接端口(SL-65ME-T)       30         第三章 《驱动程序及软体安装》       31         3-1 INTEL 芯片组 INF 驱动程序安装       31         3-2 VGA 显卡的驱动程序的安装(仅 SL-65ME-T 主板)       33         3-3 INTEL APPLICATION ACCELERATOR 安装       35         3-4 AVANCE AC97 声卡的驱动程序的安装       37         3-5 硬件监控程序安装       38         第四章 《关于 AWARD BIOS 设定》       40         4-2 快闪记忆体 (FLASH MEMORY) BIOS 更新       40         4-2 快闪记忆体 (FLASH MEMORY) BIOS 更新       40         4-3 BIOS 设定       43         4-3.1 标准 CMOS 功能设定 (Advanced BIOS Features )       43         4-3.1 标准 CMOS 功能设定 (Advanced CMOS Set                                                                                                    | 2-3.4 JBAT1/JBAT2: 清除 CMOS 数据资料19                                                                                                    |
| 2-4.1 主板风扇接头(CPUFA1/AUXFA1/CHAFA1)       20         2-4.2 JWOL1: 网路远端开机(WOL)       22         2-4.3 CD_IN1/CD_IN2: CD-ROM 音效连接端口       23         2-4.4 CNR(Communication and Networking Riser)通信及网络插槽       24         2-4.5 主板上的 SCR1 接头       25         2-4.6 内建 USB 连接设定       26         2-4.7 PS/2 键盘和 PS/2 鼠标各脚位说明       27         2-4.8 ATX 电源接头各脚位说明       27         2-4.9 第二个串行口的连接(仅 SL-65ME-T 主板)       27         2-4.9 第二个串行口的连接(仅 SL-65ME-T 主板)       27         2-4.10 J2/J3 信号(综合信号接头)       28         2-4.11 其它的连接端口(SL-65EP-T)       30         2-4.12 其它的连接端口(SL-65ME-T)       30         第三章 《驱动程序及软体安装》       31         3-1 INTEL 芯片组 INF 驱动程序安装       31         3-2 VGA 显卡的驱动程序及软体安装》       31         3-3 INTEL APPLICATION ACCELERATOR 安装       35         3-4 AVANCE AC97 声卡的驱动程序的安装       37         3-5 硬件监控程序安装       38         第四章 《关于 AWARD BIOS 设定》       40         4-2 快闪记忆体 (FLASH MEMORY) BIOS 更新       40         4-3 BIOS 设定       43         4-3.1 标准 CMOS 功能设定 (Advanced BIOS Features )       43         4-3.2 BIOS 功能设定 (Advanced CMOS Setup)       46         4-3.3 芯片组功能设定 (Advanced CMOS Setup)       46         4-3.4 芯能设定 <td>2-4 其它接头安装20</td>                                                                                                    | 2-4 其它接头安装20                                                                                                    |
| 2-4.2 JWOL1: 网路远端开机(WOL)       22         2-4.3 CD_IN1/CD_IN2: CD-ROM 音效连接端口       23         2-4.4 CNR(Communication and Networking Riser)通信及网络插槽       24         2-4.5 主板上的 SCR1 接头       25         2-4.6 内建 USB 连接设定       26         2-4.7 PS/2 键盘和 PS/2 鼠标各脚位说明       27         2-4.8 ATX 电源接头各脚位说明       27         2-4.9 第二个单行口的连接(仅 SL-65ME-T 主板)       27         2-4.9 第二个单行口的连接(仅 SL-65ME-T 主板)       27         2-4.10 J2/J3 信号(综合信号接头)       28         2-4.11 其它的连接端口(SL-65EP-T)       30         2-4.12 其它的连接端口(SL-65ME-T)       30         第三章 《驱动程序及软体安装》       31         3-1 INTEL 芯片组 INF 驱动程序安装(仅 SL-65ME-T 主板)       33         3-3 INTEL APPLICATION ACCELERATOR 安装       35         3-4 AVANCE AC97 声卡的驱动程序的安装(仅 SL-65ME-T 主板)       33         3-5 硬件监控程序安装       38         第四章 《关于 AWARD BIOS 设定》       40         4-1 BIOS 说明       40         4-2 快闪记忆体(FLASH MEMORY) BIOS 更新       40         4-3 BIOS 设定       43         4-3.1 标准 CMOS 功能设定(Advanced BIOS Features )       43         4-3.2 BIOS 功能设定(Advanced Chipset Features )       43         4-3.3 芯片组功能设定(Advanced Chipset Features )       45                                                                                                    | 2-4.1 主板风扇接头(CPUFA1/AUXFA1/CHAFA1)                                                                                                    |
| 2-4.3 CD_IN1/CD_IN2: CD-ROM 音效连接端口       23         2-4.4 CNR(Communication and Networking Riser)通信及网络插槽       24         2-4.5 主板上的 SCR1 接头       25         2-4.6 内建 USB 连接设定       26         2-4.7 PS/2 键盘和 PS/2 鼠标各脚位说明       27         2-4.8 ATX 电源接头各脚位说明       27         2-4.9 第二个申行口的连接(仅 SL-65ME-T 主板)       27         2-4.10 J2/J3 信号(综合信号接头)       28         2-4.11 其它的连接端口(SL-65EP-T)       30         2-4.12 其它的连接端口(SL-65ME-T)       30         2-4.12 其它的连接端口(SL-65ME-T)       30         2-4.12 其它的连接端口(SL-65ME-T)       30         第三章 《驱动程序及软体安装》       31         3-2 VGA 显卡的驱动程序放安装(仅 SL-65ME-T 主板)       33         3-3 INTEL APPLICATION ACCELERATOR 安装       35         3-4 AVANCE AC97 声卡的驱动程序的安装(仅 SL-65ME-T 主板)       33         3-5 硬件监控程序安装       36         第四章《关于 AWARD BIOS 设定》       40         4-1 BIOS 说明       40         4-2 快闪记忆体(FLASH MEMORY) BIOS 更新       40         4-3 BIOS 设定       43         4-3.1 标准 CMOS 功能设定(Advanced BIOS Features)       49         4-3.2 BIOS 功能设定(Advanced Chipset Features)       49         4-3.3 芯片组功能设定(Advanced Chipset Features)       53                                                                                                    | 2-4.2 JWOL1:网路远端开机(WOL)22                                                                                                    |
| 2-4.4 CNR(Communication and Networking Riser)通信及网络插槽       24         2-4.5 主板上的 SCR1 接头       25         2-4.6 内建 USB 连接设定       26         2-4.7 PS/2 键盘和 PS/2 鼠标各脚位说明       27         2-4.8 ATX 电源接头各脚位说明       27         2-4.9 第二个串行口的连接(仅 SL-65ME-T 主板)       27         2-4.10 J2/J3 信号(综合信号接头)       28         2-4.11 其它的连接端口(SL-65ME-T)       30         2-4.12 其它的连接端口(SL-65ME-T)       30         2-4.12 其它的连接端口(SL-65ME-T)       30         第三章 《驱动程序及软体安装》       31         3-1 INTEL 芯片组 INF 驱动程序安装       31         3-2 VGA 显卡的驱动程序的安装(仅 SL-65ME-T 主板)       33         3-3 INTEL APPLICATION ACCELERATOR 安装       35         3-4 AVANCE AC97 声卡的驱动程序的安装       37         3-5 硬件监控程序安装       38         第四章《关于 AWARD BIOS 设定》       40         4-1 BIOS 说明       40         4-3 BIOS 设定       43         4-3.1 标准 CMOS 功能设定 (Standard CMOS Setup)       46         4-3.2 BIOS 功能设定 (Advanced BIOS Features )       49         4-3.3 芯片组功能设定 (Advanced Chipset Features )       53                                                                                                    | 2-4.3 CD_IN1/CD_IN2: CD-ROM 音效连接端口                                                                                                    |
| 2-4.5 主板上的 SCR1 接头                                                                                                    | 2-4.4 CNR(Communication and Networking Riser)通信及网络插槽24                                                                                                    |
| 2-4.6 內建 USB 连接设定       26         2-4.7 PS/2 键盘和 PS/2 鼠标各脚位说明       27         2-4.8 ATX 电源接头各脚位说明       27         2-4.9 第二个串行口的连接(仅 SL-65ME-T 主板)       27         2-4.9 第二个串行口的连接(Q SL-65ME-T 主板)       27         2-4.10 J2/J3 信号(综合信号接头)       28         2-4.11 其它的连接端口(SL-65EP-T)       30         2-4.12 其它的连接端口(SL-65ME-T)       30         第三章 《驱动程序及软体安装》       31         3-1 INTEL 芯片组 INF 驱动程序安装       31         3-2 VGA 显卡的驱动程序的安装(仅 SL-65ME-T 主板)       33         3-3 INTEL APPLICATION ACCELERATOR 安装       35         3-4 AVANCE AC97 声卡的驱动程序的安装       37         3-5 硬件监控程序安装       38         第四章《关于 AWARD BIOS 设定》       40         4-2 快闪记忆体(FLASH MEMORY)BIOS 更新       40         4-3 BIOS 设定       43         4-3.1 标准 CMOS 功能设定(Standard CMOS Setup)       46         4-3.3 芯片组功能设定(Advanced BIOS Features )       49         4-3.3 芯片组功能设定(Advanced Chipset Features )       49         4-3.3 芯片组功能设定(Advanced Chipset Features )       49                                                                                                    | 2-4.5 主板上的 SCR1 接头25                                                                                                    |
| 2-4.7 PS/2 键盘和 PS/2 鼠标各脚位说明       27         2-4.8 ATX 电源接头各脚位说明       27         2-4.9 第二个串行口的连接(仅 SL-65ME-T 主板)       27         2-4.10 J2/J3 信号(综合信号接头)       28         2-4.11 其它的连接端口(SL-65EP-T)       30         2-4.12 其它的连接端口(SL-65ME-T)       30         2-4.12 其它的连接端口(SL-65ME-T)       30         第三章 《驱动程序及软体安装》       31         3-1 INTEL 芯片组 INF 驱动程序安装       31         3-2 VGA 显卡的驱动程序的安装(仅 SL-65ME-T 主板)       33         3-3 INTEL APPLICATION ACCELERATOR 安装       35         3-4 AVANCE AC97 声卡的驱动程序的安装.       37         3-5 硬件监控程序安装       38         第四章《关于 AWARD BIOS 设定》       40         4-2 快闪记忆体(FLASH MEMORY) BIOS 更新       40         4-3 BIOS 设定       43         4-3.1 标准 CMOS 功能设定(Standard CMOS Setup)       46         4-3.2 BIOS 动能设定(Advanced BIOS Features)       49         4-3.3 芯片组功能设定(Advanced Chipset Features)       53         4-4 世界的能设定(Advanced Chipset Features)       49         4-3.3 芯片组功能设定(Advanced Chipset Features)       49                                                                                                    | 2-4.6 内建 USB 连接设定26                                                                                                    |
| 2-4.8 ATX 电源接头各脚位说明                                                                                                    | 2-4.7 PS/2 键盘和 PS/2 鼠标各脚位说明27                                                                                                    |
| 2-4.9 第二个串行口的连接(仅 SL-65ME-T 主板)       27         2-4.10 J2/J3 信号(综合信号接头)       28         2-4.11 其它的连接端口(SL-65EP-T)       30         2-4.12 其它的连接端口(SL-65ME-T)       30         第三章 《驱动程序及软体安装》       31         3-1 INTEL 芯片组 INF 驱动程序安装       31         3-2 VGA 显卡的驱动程序的安装(仅 SL-65ME-T 主板)       33         3-3 INTEL APPLICATION ACCELERATOR 安装       35         3-4 AVANCE AC97 声卡的驱动程序的安装       37         3-5 硬件监控程序安装       38         第四章《关于 AWARD BIOS 设定》       40         4-2 快闪记忆体(FLASH MEMORY) BIOS 更新       40         4-3 BIOS 设定       43         4-3.1 标准 CMOS 功能设定(Standard CMOS Setup)       46         4-3.2 BIOS 功能设定(Advanced BIOS Features)       49         4-3.3 芯片组功能设定(Advanced Chipset Features)       49         4-3.4 花台 四比波克 位 如名       40                                                                                                    | 2-4.8 ATX 电源接头各脚位说明27                                                                                                    |
| 2-4.10 J2/J3 信号(综合信号接头)                                                                                                    | 2-4.9 第二个串行口的连接(仅 SL-65ME-T 主板)                                                                                                    |
| 2-4.11 其它的连接端口(SL-65EP-T)                                                                                                    | 2-4.10 J2/J3 信号(综合信号接头)                                                                                                    |
| 2-4.12 其它的连接端口(SL-65ME-T)                                                                                                    | 2-4.11 其它的连接端口(SL-65EP-T)                                                                                                    |
| 第三章《驱动程序及软体安装》       31         3-1 INTEL 芯片组 INF 驱动程序安装                                                                                                    | 2-4.12 其它的连接端口(SL-65ME-T)30                                                                                                    |
| 3-1 INTEL 芯片组 INF 驱动程序安装                                                                                                    | 第三章 《驱动程序及软体安装》                                                                                                    |
| 3-2 VGA 显卡的驱动程序的安装(仅 SL-65ME-T 主板)       33         3-3 INTEL APPLICATION ACCELERATOR 安装       35         3-4 AVANCE AC97 声卡的驱动程序的安装       37         3-5 硬件监控程序安装       38         第四章《关于 AWARD BIOS 设定》       40         4-1 BIOS 说明       40         4-2 快闪记忆体(FLASH MEMORY) BIOS 更新       40         4-3 BIOS 设定       43         4-3.1 标准 CMOS 功能设定(Standard CMOS Setup)       46         4-3.2 BIOS 功能设定(Advanced BIOS Features)       49         4-3.3 芯片组功能设定(Advanced Chipset Features)       53                                                                                                    | 3-1 INTEL 芯片组 INF 驱动程序安装31                                                                                                    |
| 3-3 INTEL APPLICATION ACCELERATOR 安装                                                                                                    | 3-2 VGA 显卡的驱动程序的安装(仅 SL-65ME-T 主板)                                                                                                    |
| 3-4 Avance AC97 声卡的驱动程序的安装                                                                                                    | 3-3 INTEL APPLICATION ACCELERATOR 安装                                                                                                    |
| 3-5 硬件监控程序安装                                                                                                    | 3-4 AVANCE AC97 声卡的驱动程序的安装                                                                                                    |
| 第四章《关于 AWARD BIOS 设定》                                                                                                    |                                                                                                    |
| 4-1 BIOS 说明       40         4-2 快闪记忆体(FLASH MEMORY) BIOS 更新       40         4-3 BIOS 设定       43         4-3.1 标准 CMOS 功能设定(Standard CMOS Setup)       46         4-3.2 BIOS 功能设定(Advanced BIOS Features)       49         4-3.3 芯片组功能设定(Advanced Chipset Features)       53         4.3.4 花台 图注记完(4.4 - 4.4 - 5.4 - 4.4 - 5.3 - 4.4 - 5.3 - 4.4 - 5.3 - 4.4 - 5.4 - 4.4 - 5.4 - 5.4 - 5.4 - | 3-5 硬件监控程序安装                                                                                                    |
| <ul> <li>4-2 快闪记忆体(FLASH MEMORY)BIOS 更新</li></ul>                                                                                                    | 3-5 硬件监控程序安装                                                                                                    |
| <ul> <li>4-3 BIOS 设定</li></ul>                                                                                                    | <ul> <li>3-5 硬件监控程序安装</li></ul>                                                                                                    |
| <ul> <li>4-3.1 标准 CMOS 功能设定(Standard CMOS Setup)</li></ul>                                                                                                    | <ul> <li>3-5 硬件监控程序安装</li></ul>                                                                                                    |
| 4-3.2 BIOS 功能设定(Advanced BIOS Features )                                                                                                    | 3-5 硬件监控程序安装       38         第四章《关于 AWARD BIOS 设定》       40         4-1 BIOS 说明       40         4-2 快闪记忆体(FLASH MEMORY)BIOS 更新       40         4-3 BIOS 设定       43                                                                                                    |
| 4-3.3 芯片组功能设定(Advanced Chipset Features )                                                                                                    | 3-5 硬件监控程序安装                                                                                                    |
|                                                                                                    | 3-5 硬件监控程序安装       38         第四章《关于 AWARD BIOS 设定》       40         4-1 BIOS 说明       40         4-2 快闪记忆体(FLASH MEMORY)BIOS 更新       40         4-3 BIOS 设定       43         4-3.1 标准 CMOS 功能设定(Standard CMOS Setup)       46         4-3.2 BIOS 功能设定(Advanced BIOS Features )       49                                                            |
| 4-3.4 整合周辺设定(Integrated Peripherals)                                                                                                    | 3-5 硬件监控程序安装       38         第四章《关于 AWARD BIOS 设定》       40         4-1 BIOS 说明       40         4-2 快闪记忆体(FLASH MEMORY)BIOS 更新       40         4-3 BIOS 设定       43         4-3.1 标准 CMOS 功能设定(Standard CMOS Setup)       46         4-3.2 BIOS 功能设定(Advanced BIOS Features )       49         4-3.3 芯片组功能设定(Advanced Chipset Features )       53 |

7

| 4-3.5 电源管理设定(Power Management Setup)59           |
|--------------------------------------------------|
| 4-3.6 即插即用功能设定(PnP/PCI Configuration Setup)62    |
| 4-3.7 电脑系统状态监视(SmartDoc Anti-Burn Shield)65      |
| 4-3.8 频率/电压控制设定 (Frequency/Voltage Control)66    |
| 4-3.9 载入出厂预设优化值(Load Optimized Default)68        |
| 4-3.10 管理者/使用者密码(Set Supervisor/User Password)68 |
| 4-3.11 储存并结束程序(Save & Exit Setup)68              |
| 4-3.12 不储存所变更的设定并结束程序(Exit Without Saving)68     |

# 第一章 《主机板规格说明》

# 1-1 主板规格

### 1-1.1 处理器

- 1. 支持 Intel FC-PGA Pentium III 到 1GHz 或更高。
- 2. 支持 Intel FC-PGA Celeron 到 1.1GHz。
- 3. 支持 Intel FC-PGA2 处理器。
- 4. 支持 VIA Cyrix III 到 800MHz 或更高。
- 5. 支持 CPU 电压自动设定。

# 1-1.2 芯片组

- SL-65EP-T 主板采用 Intel 82815EP B-Stepping 固件中心(MCH, 图形和内存控制固件), I/0 控制固件中心采用 Intel 82801BA 芯片 (ICH2)。
- SL-65ME-T 主板采用 Intel 82815 B-Stepping 固件中心(GMCH, 图形和内存控制固件), I/0 控制固件中心采用 Intel 82801BA 芯片 (ICH2)。

# 1-1.3 Award BIOS 6.0

- 1. 采用 Award 6.0 即插即用 BIOS。
- 支持高级电源管理 APM 功能,并支持进阶电源组态管理程序 (ACPI)。

9

- 3. 采用 Flash BIOS,可由软件直接升级。
- 4. 完全解决 2000 年问题。

# 1-1.4 内存

- 支持由 32MB 到 512MB 的 SDRAM 记忆体容量,支持 PC100/ PC133 SDRAM 规格。
- 2. 支持 3条 168 pin DIMM 插槽。
- 3. 在 100MHz 系统总线频率下支持 3 条双面的 SDRAM 内存条。
- 在 133MHz 系统总线频率下支持 2 条双面或 3 条单面的 SDRAM 内存条。
- 5. 仅仅支持没有缓冲,没有 ECC 功能的 SDRAM 内存条。

# 1-1.5 硬件监控功能

BIOS 内提供电压、温度和风扇转速状态监控,可由主板光盘内提供的硬件监控软体在 Windows 系统下进行侦测。

# 1-1.6 内建声卡

内建 AC97 音效译码芯片。

# 1-1.7 超级 I/O 功能

- 1. 一个软驱端口,两个高速的 16550A FIFO UART 端口。
- 2. 一个 EPP/ECP/SPP 并行端口。
- 3. 一个 PS/2 鼠标接口,一个 PS/2 键盘接口。
- 4. 一个 IrDA 红外线传输接口,支持周边开机功能。
- 5. 内建 4 个 USB 接口(2 个内建 USB 接口必须用 USB Cable 连接)

10

# 1-1.8 AGP 介面

- 1. 支持 1.5V/4X, 3.3V/2X AGP 供电模式。
- 2. 支持 AGP 1x /2x /4x 模式。
- 3. 支持 AGP 2.0 规范。

# 1-1-9 SL-65ME-T 内建 VGA 显卡

- 1. 主板内建 VGA 显卡。
- 2. 全速 2D 硬件加速功能。
- 3. 集成 24 位 230MHz DAC。
- 2D 图形在 85Hz 刷新频率下可以在 1600×1200×8bit 分辨率下工作。

# 1-1.10 电源管理

- 1. 支持 ACPI 1.0 和 APM 1.2 规范。
- 2. 支持网络唤醒和 Modem 唤醒功能。
- 3. 支持定时开机功能。
- 4. 支持 PS/2 键盘和鼠标开机功能。

# 1-1.11 扩展槽

- 1. 5根 PCI 插槽
- 2. 3根 DIMM 插槽
- 3. 1根 AGP 4X 插槽
- 4. 1根 CNR 插槽
- 5. 1个 SCR 接口

# 1-1.12 主板结构

ATX 4 层 PCB 架构,尺寸为 30.5cm x 19.0cm。

11

# 1-2 主机板略图

# 1-2.1 主机板略图(SL-65EP-T)

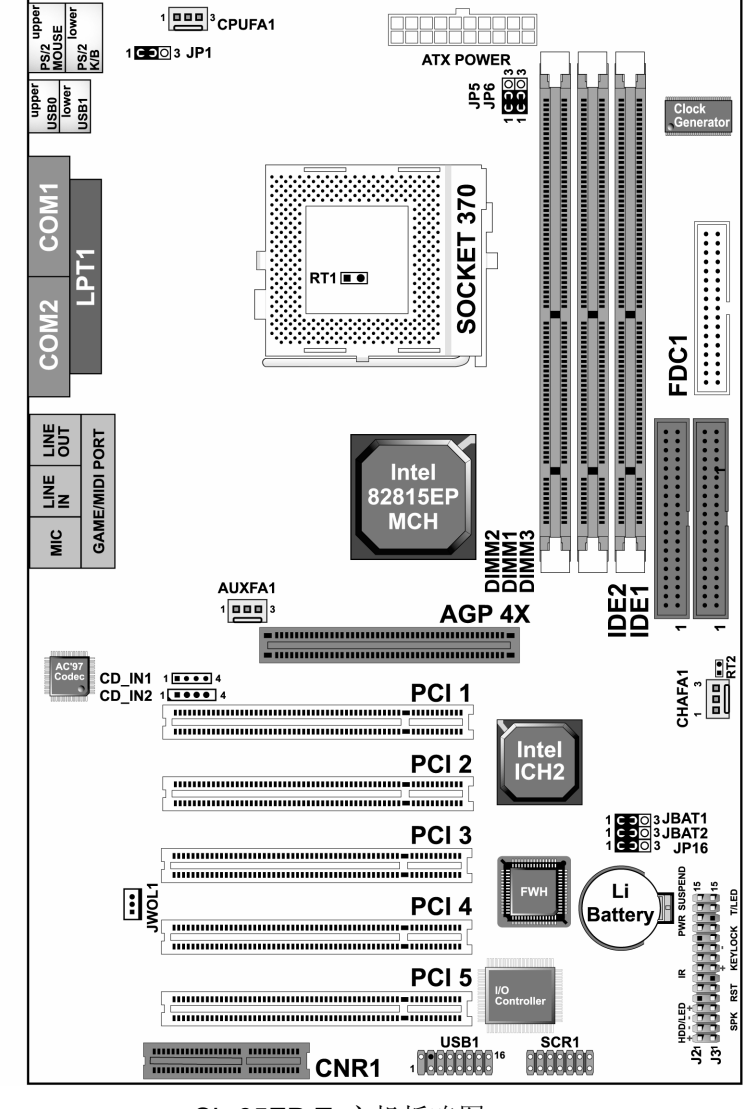

SL-65EP-T 主机板略图

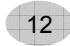

# 1-2.2 主机板略图(SL-65ME-T)

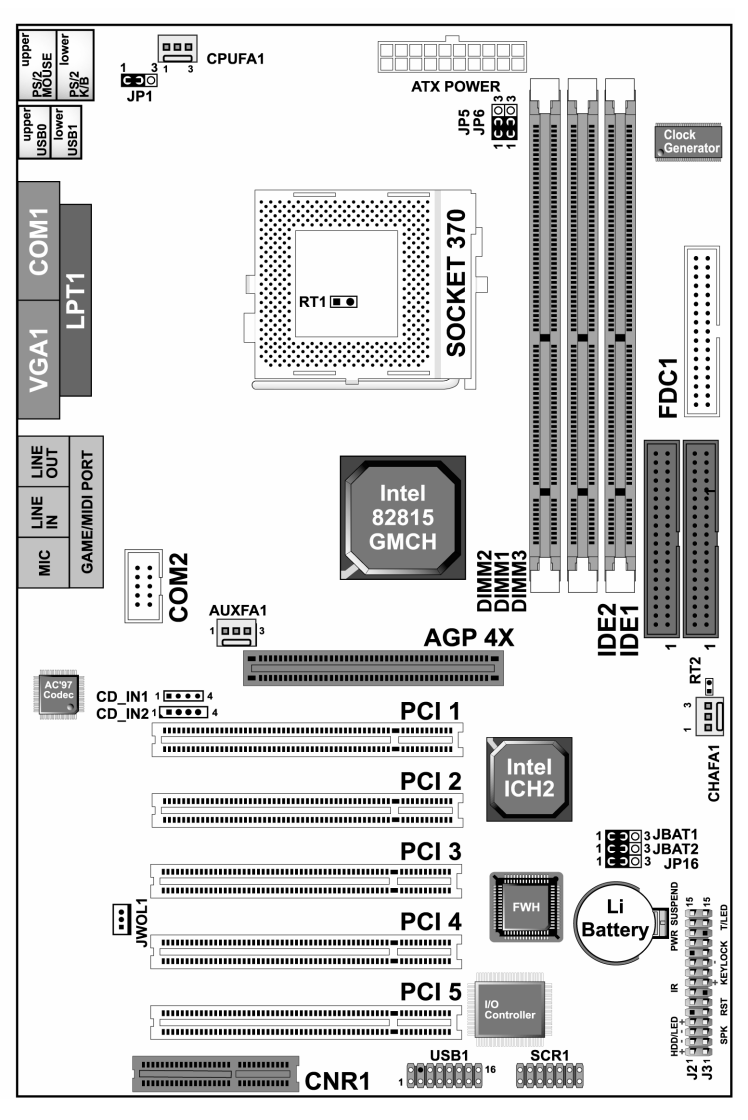

SL-65ME-T 主机板略图

1-3 芯片组系统结构图

1-3.1 Intel 815EP B-Stepping 芯片组结构图

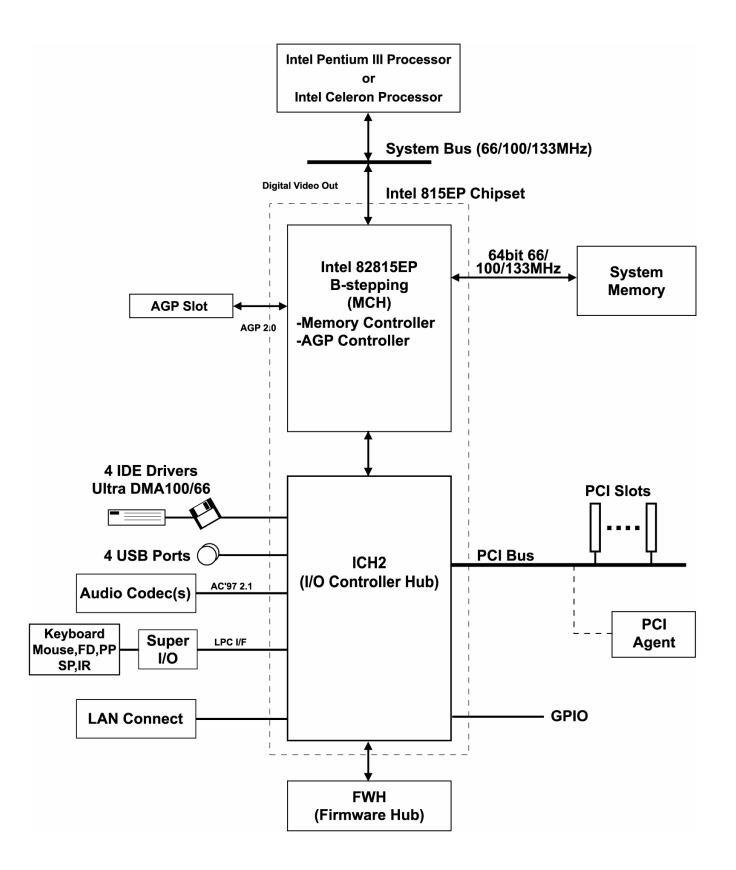

Intel 82815EP B-stepping(MCH)芯片组结构图

14

# 1-3.2 Intel 815 B-Stepping 芯片组结构图

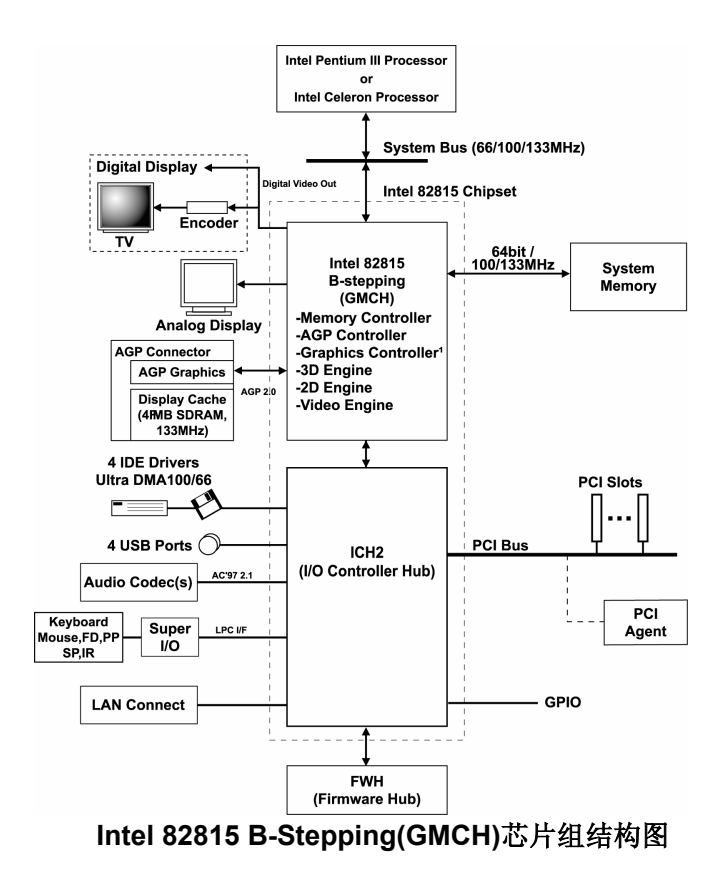

15

# 第二章《关于硬体安装与设定》

# 2-1 Socket370 处理器的安装

在进行 CPU 安装时请按以下步骤进行:

将 Socket 脚
 座旁边的拉杆
 拉起,并将拉
 杆拉到和脚座
 成 90 度的位置。

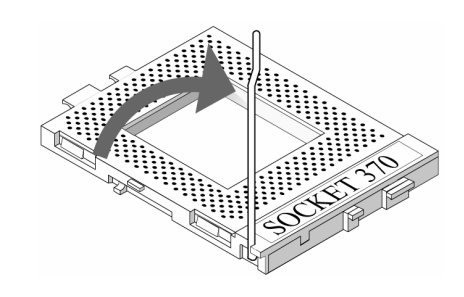

 查看处理器脚 座的缺角的方向, 将处理器针脚面 的缺角部份和处 理器脚座的缺脚 部份成一个方向, 确定对好以后将 处理器插入脚座。

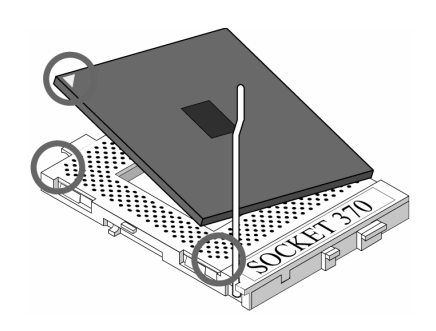

3. 确定处理器已完全插好, 将脚座边的拉杆扣好。

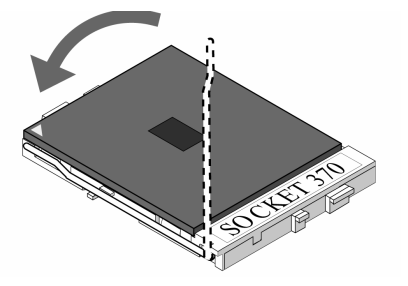

#### 使用处理器注意事项:

- 1. 处理器的"倍频","外频"的设定是自动选择的,其默认设定值可以在 BIOS 中的"CPU/HOST PCI Clock"设定项中看得非常清楚。
- 我们在此不建议您改变处理器的默认设定,例如进行超频的工作, 不正确的处理器的倍频和系统总线频率设定很可能对您的处理器 造成一定的损坏,对此造成的任何问题我们将不负任何责任。

# 2-2 系统内存安装

# 2-2.1 系统内存配置

SL-65EP-T/65ME-T 主机板支持 168PIN DIMM,支持 64bit PC100/PC133 规格的 SDRAM,其所支持的内存规格仅为 SDRAM 规格内存;支持的内存容量从 32MB 到 512MB (SDRAM)。芯片组支持"Table Free"功能,意思是可以在任何一个 DIMM 插槽上安装 DRAM,但记忆体的工作电压必须为 3.3V。注意:当运行在 100/133MHz CPU 环境下,SDRAM 必须符合 PC100/133 规格。当主机板处于工作状态或没有完全断电的情况下,请不要移去主机板 DIMM 插槽上的内存条,如果您一定要移去内存请确定您的电源插头是否已移去。

# 2-2.2 系统内存安装

请按以下图片所示安装内存条, DIMM 插槽有 168 个脚位, 有两个开口(也叫防 呆口)。

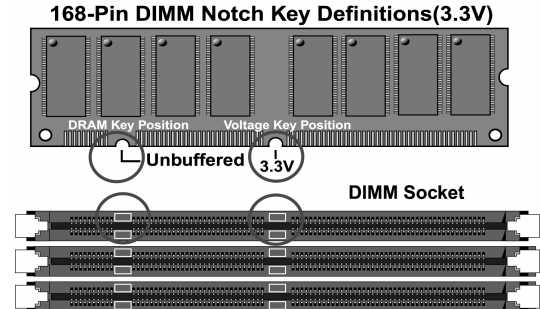

注意内存条和 DIMM 插槽上的防呆口的方向的一致性。

# 2-3 主板跳线设定

# 2-3.1 JP1: PS/2 键盘、鼠标开机功能选择

| PS/2 键盘、鼠标开机功能          | JP1 |
|-------------------------|-----|
| 使用 PS/2 键盘、鼠标开机功能       |     |
| 不使用 PS/2 键盘、鼠标开机功能(预设值) |     |

# 2-3.2 JP5/JP6: 系统总线频率设定选择

| 系统总线频率设定                         | JP5/JP6 |
|----------------------------------|---------|
| 66MHz/100MHz/133MHz<br>自动选择(预设值) |         |
| 100MHz                           |         |
| 133MHz                           |         |

# 2-3.3 JP16: BIOS 锁块设定

| BIOS 锁块功能     | JP16 |
|---------------|------|
| BIOS 锁块       |      |
| BIOS 不锁块(预设值) |      |

如果您要升级主板 BIOS,那么您一定要先将 JP16 设定为 CMOS 不锁块状态,这样才能往 BIOS 中烧录新的 BIOS 资料。

# 2-3.4 JBAT1/JBAT2: 清除 CMOS 数据资料

| 清除 CMOS 跳线        | JBAT1/JBAT2 |
|-------------------|-------------|
| 保持 CMOS 数据资料(预设值) |             |
| 清除 CMOS 数据资料      |             |

# 2-4 其它接头安装

# 2-4.1 主板风扇接头(CPUFA1/AUXFA1/CHAFA1)

| FAN#   | 功能                |
|--------|-------------------|
| CPUFA1 | CPU 风扇,黄色,可以侦测转速。 |
| AUXFA1 | 系统风扇黄色,可以侦测转速。    |
| CHAFA1 | 机壳风扇,黄色,可以侦测转速。   |

这些连接头连接着处理器/系统/机壳风扇,它们是 **3PIN** 的连接头,当将风扇连接线连接至风扇连接头上时,使用者必须将红色的线连接至+12V 的电源上,黑色的线通常是地线即将此线连接至地线上,如果您的主板支持硬件监控功能,您必须使用一种具有速度感应器的风扇。

对于具有速度感应器的风扇,风扇每一次转动都会产生2个脉冲波,系统硬件监 控将作统计并产生一个风扇转动速度的报告。

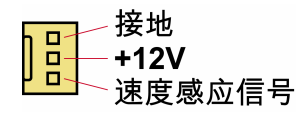

注意 1: 建议最好使用专用风扇。

注意 2: 如果 CPU 风扇支持风扇转速控制, 您将可以安装硬件监控程序, 它将会依据您的风扇的实际速度会自动地显示风扇的转速。

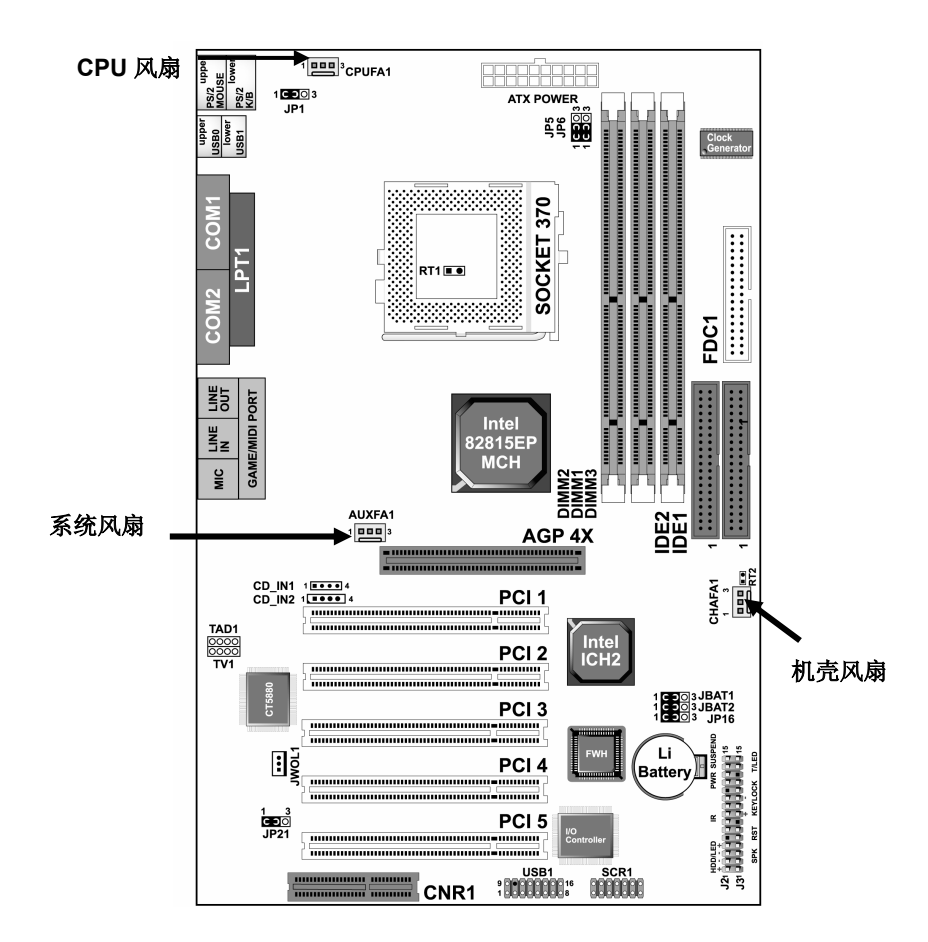

21

### 2-4.2 JWOL1: 网路远端开机(WOL)

JWOL1 接头提供网路(LAN)开机功能,请把网路卡提供的网路远端 开机信号连接到这个接头。要使用网络远端开机功能,所用的网卡必 须带有网络接头,并且在 BIOS 中"电源管理设定(Power Management setup)"中,将"Wake up PCI Card"项设为 Enabled。

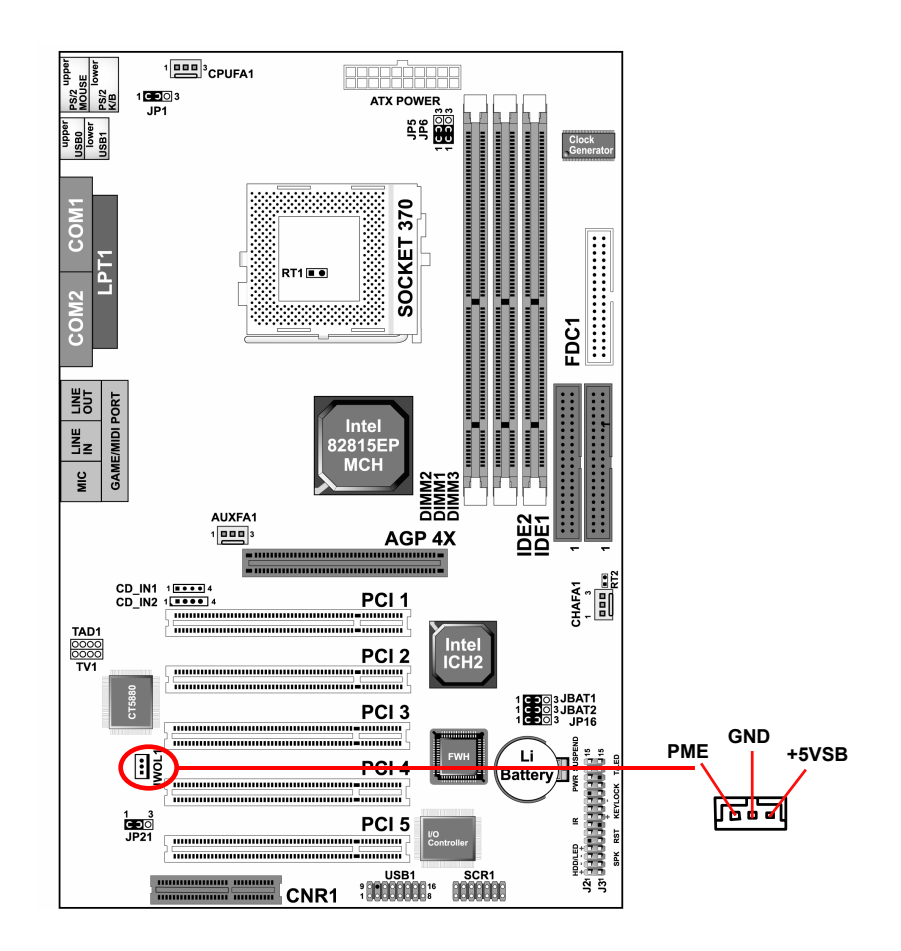

\*\*\*要使用网路远端开机功能,你的ATX 电源的预备电源一定要不 小于 5V/720mA \*\*\*

# 2-4.3 CD\_IN1/CD\_IN2: CD-ROM 音效连接端口

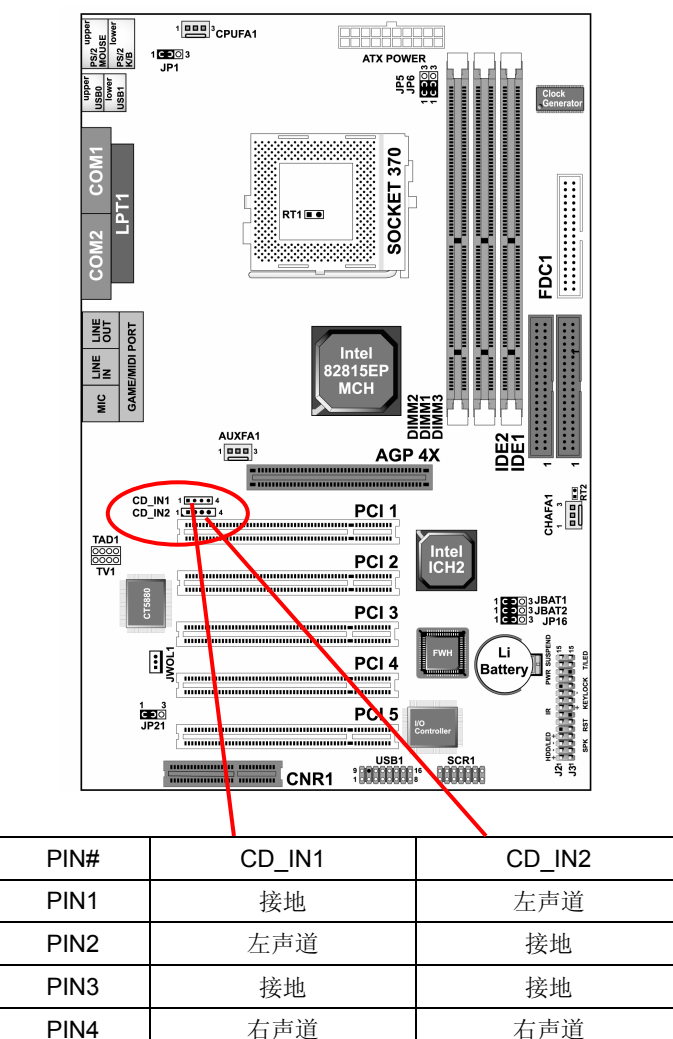

23

# 2-4.4 CNR(Communication and Networking Riser)通信及网络插槽

此插槽允许您外接并使用网路卡,调制解调器(Modem)和声卡。

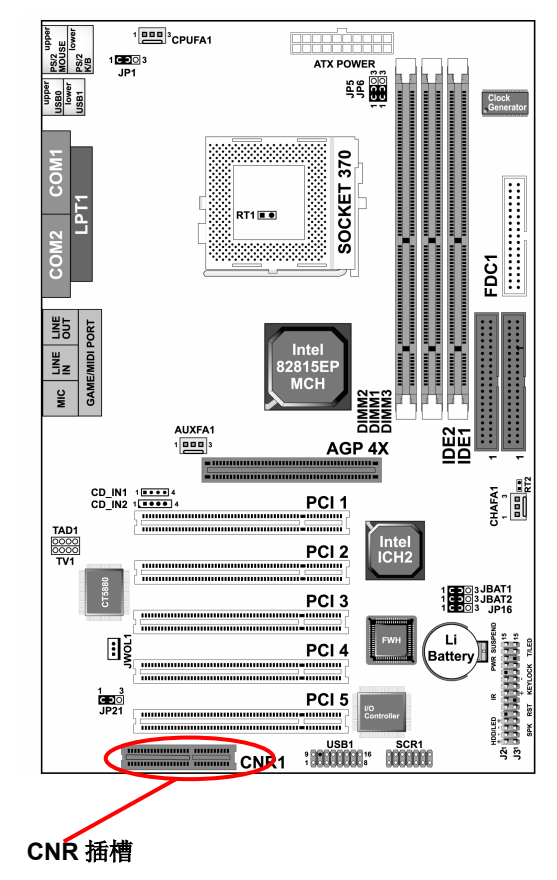

#### 注意:

- 1. 如果您仅仅进行一个 MODEM CNR 的安装,则 MODEM CNR 必须是 第一位的。
- 2. 仅一个网络 CNR 能被支持。
- 如果主板 BIOS 内的 "AC97 Audio" 设定成 "Auto", 那么音效 CNR 必须是第二位的。

24

4. 主板不提供 CNR 设备。

# 2-4.5 主板上的 SCR1 接头

SCR 的全称为: "SMART CARD READER"意思是多功能卡,通过此接头我 们可以连接多功能卡。

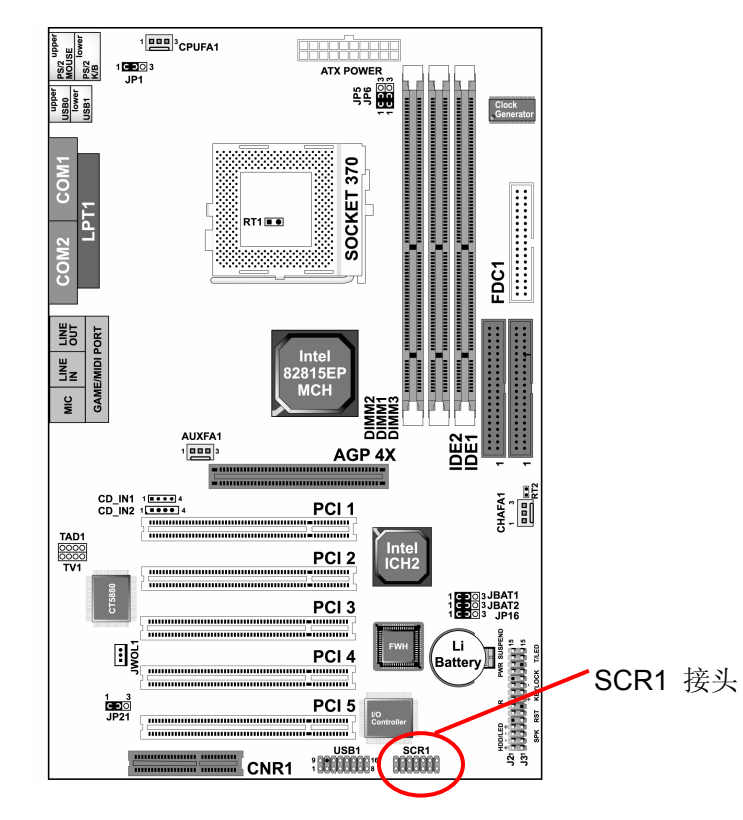

# 2-4.6 内建 USB 连接设定

下图所 USB1 连接头需要另外连接 USB Cable, 它提供给您另外一组 USB 端口, 您能从主板经销商或电子市场上购买到此种 USB 连接线。

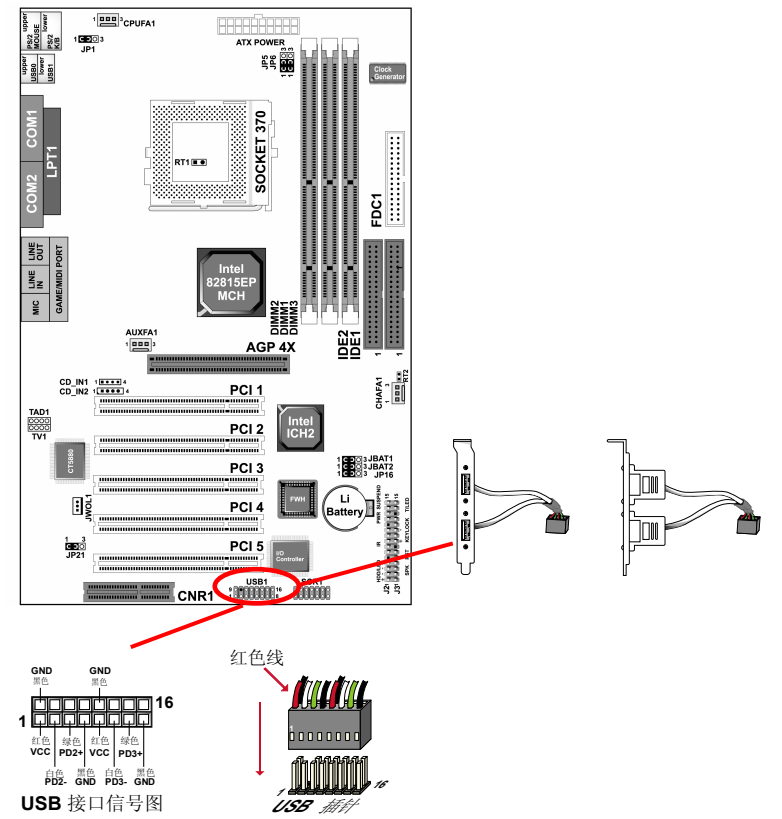

注意:目前市面上的 USB 接口连接线除上图的两排 16 针的以外,还有两排 8 针和两排 10 针的,在使用两排 8 针的连接线时,可直接插在主板对应的 USB 插针上使用,注意信号线方向,使用两排 10 针的连接线时,因为其第五针为接 地信号,而主板上的第五针为电源信号,因此,必须将连线线的第五针剪断,否则可能会造成 USB 设备损坏。建议使用两排 16 针的 USB 连接线。

25

#### 2-4.7 PS/2 键盘和 PS/2 鼠标各脚位说明

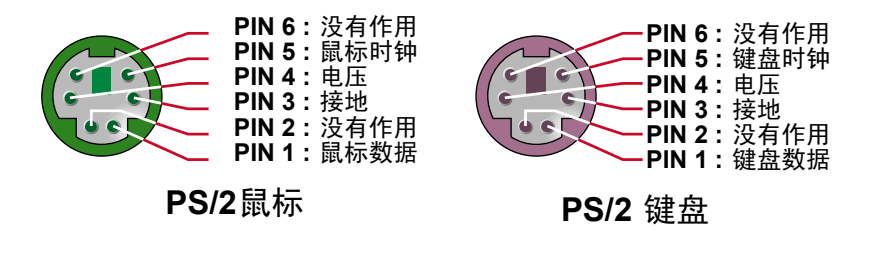

# 2-4.8 ATX 电源接头各脚位说明

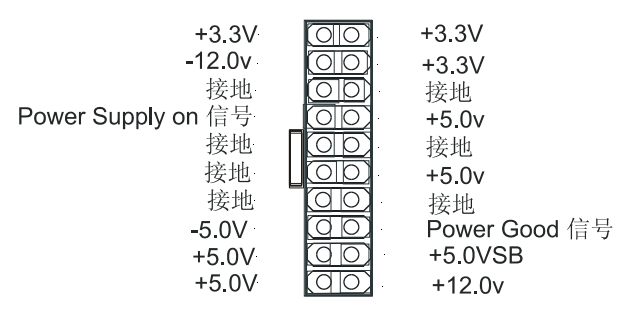

# 2-4.9 第二个串行口的连接(仅 SL-65ME-T 主板)

主板的第二个串行口没有按常规和 COM1 在一起,此串行口需要一条 RS232 的连接线转接才能连接接串行口设备。

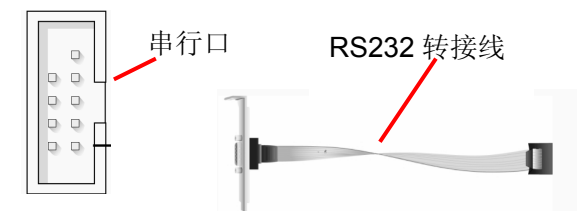

27

# 2-4.10 J2/J3 信号(综合信号接头)

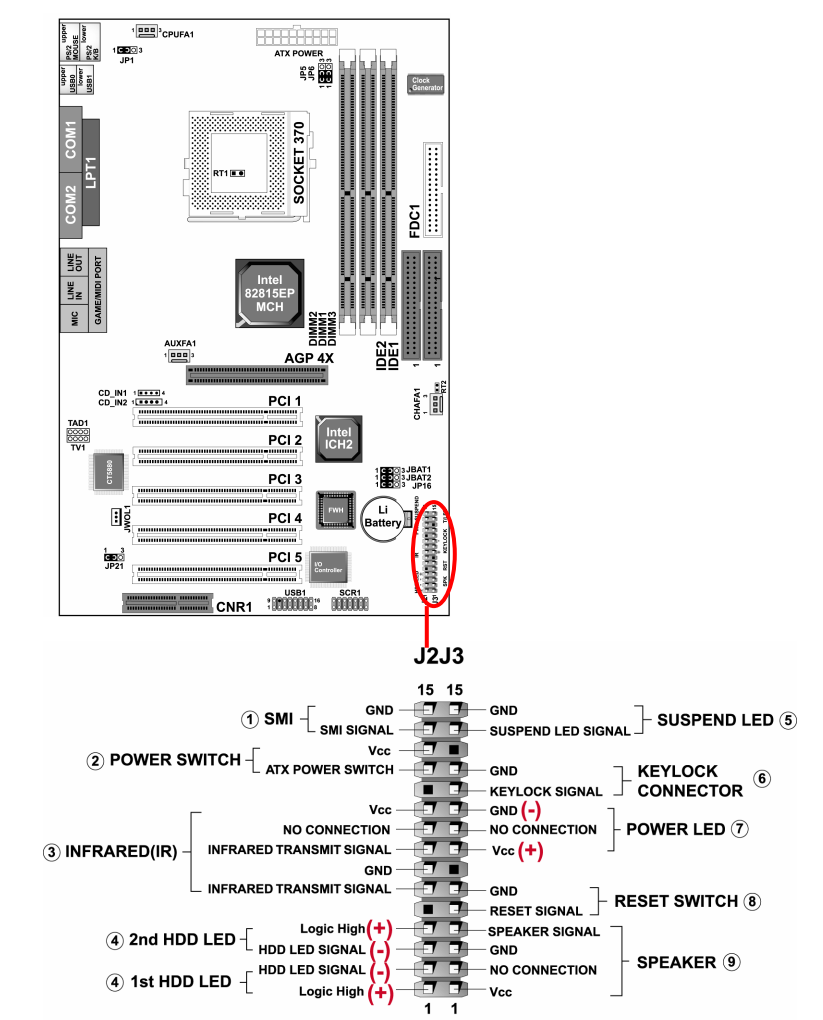

#### SOLTEK 中文使用手册

#### 1. SMI (SMI 连接)

此 2pin 脚位允许使用者手动设定系统进入睡眠模式或"绿色环保"模式,当使 用者的系统不使用时,也就是程序减少运行系统仅维持一部分电路运行,将此 2pin 脚位连接就可以进入睡眠模式。如果您的机箱没有此连接头,您也可以使用 软开关进入睡眠模式。此 2pin 脚位被短路,SMI 功能就会被激活。

#### 2. POWER SWITCH (ATX 电源开关)

此 2pin 脚位控制着 ATX 电源的总开关,将 pin12 与 pin13 短路一短暂时间即可 开机(仅 ATX power)。

# 3. INFRARED (红外线连接头)

此款主机板提供一个五脚位的红外线连接脚位。可供使用者另行安装相关装置以使用无线传输和接收之用。使用者必须在 BIOS 设定项中的"Integrated Peripherals"设定选项中选择是否 UART2 直接使用 COM2 或红外线模式。

#### 4. HDD LED (硬盘指示灯连接头)

将电脑机壳中标示 HDD 的连接线连接至这个 4pin 的脚位,可由 LED 以显示硬 盘工作状态。如果您的机箱硬盘指示灯的连接线为 2pin 的连接线,您只需将连接线接在 PIN1-PIN2 或 PIN3-PIN4 上,红色的线连接电源就可以了。

#### 5. SUSPEND LED (睡眠指示灯)

连接睡眠指示灯。

6. KEYLOCK CONNECTOR (键盘锁连接头)(可选) 连接键盘锁信号。

#### 7. POWER LED (电源指示灯)

电源工作灯为三个脚位的连接头,而且连接具有方向性,必须正接正,负接负。 用来显示电脑目前的状况,依情形会有全亮,闪烁,全灭。

#### 8. RESET SWITCH (复位开关)

重置开关可以不经关闭电源的过程而使系统重新热开机,只需短路即可进行 RESET 的动作,请将电脑机壳上的 2pin 的 RST 线连接至此脚位即可。

#### 9. SPEAKER (喇叭连接头)

电脑的喇叭线共有四只接脚,注意电脑喇叭的连接具有方向性,请将电脑机壳上的 4pin 的 SPK 连接线,依照 pin to pin 的方式连接即可,红色线连电源

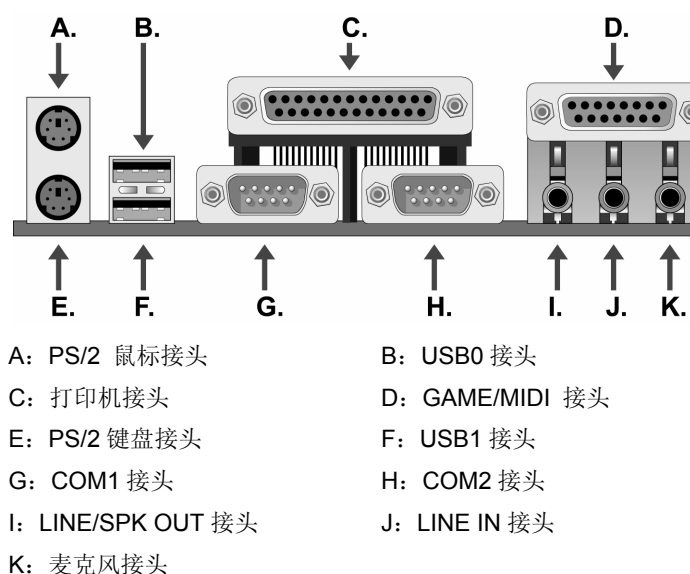

#### 2-4.12 其它的连接端口(SL-65ME-T)

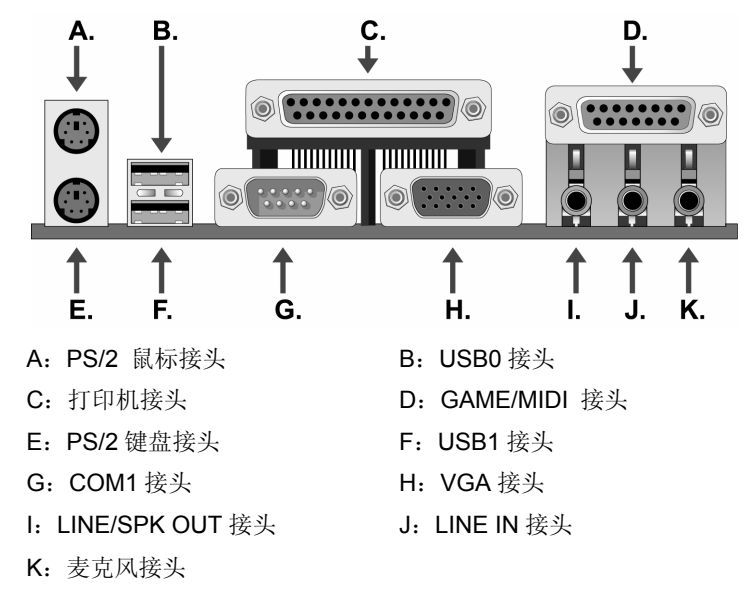

2-4.11 其它的连接端口(SL-65EP-T)

# 第三章 《驱动程序及软体安装》

# 3-1 Intel 芯片组 INF 驱动程序安装

请将主板驱动光碟放入光驱,或点击光盘根目录下的 Autorun.exe,此时会弹出 安装介面,点击 "Intel chipset software installation utility" 后,请参照以下图示 进行安装。

31

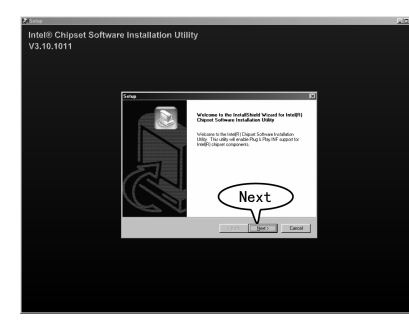

点击 "Next" 按钮。

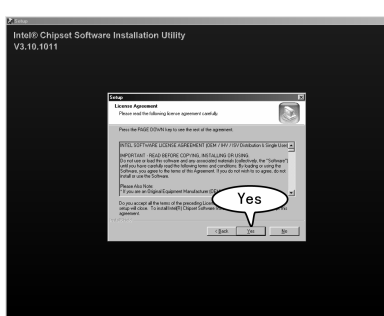

| 点击 "YES" | 按钮, | 接着进行下 |
|----------|-----|-------|
| 步操作。     |     |       |

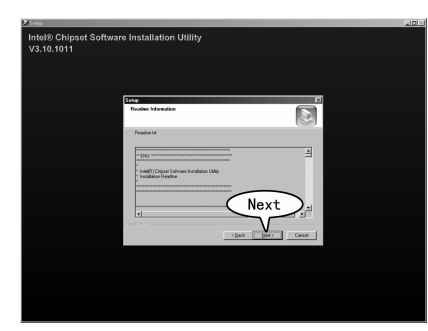

接着会提示驱动程序安装的默认路 径,您只需点击"Next"按钮就可以 了。

#### SOLTEK 中文使用手册

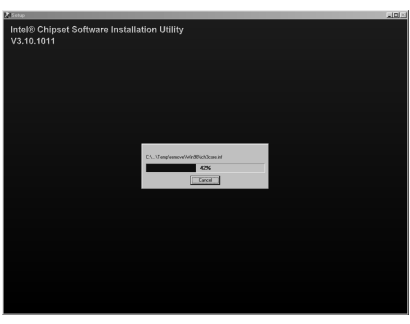

#### 开始复制文件

Pree Intel® Chippest Software Installation Utility 23.10.1011

重新启动后,即可完成 Intel INF 驱动的安装。

待安装完后点击"Finish"重新启 动计算机。

# 3-2 VGA 显卡的驱动程序的安装(仅 SL-65ME-T 主板)

Windows95/Windows98/Windows2000/windowsXP下将主板驱动光盘插入到 CD-ROM中会出现自动安装介面,或点击光盘根目录下Autorun.exe,出现安 装介面后,接着点击"Graphics driver"图标,进行显示卡的安装。

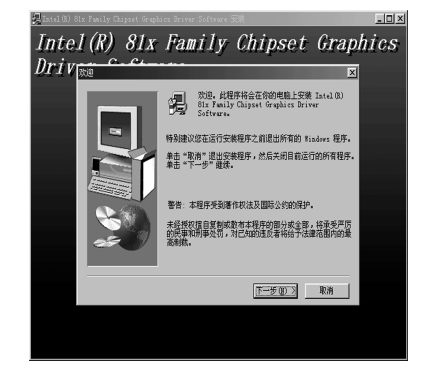

点击"下一步"继续

# SOLTEK 中文使用手册

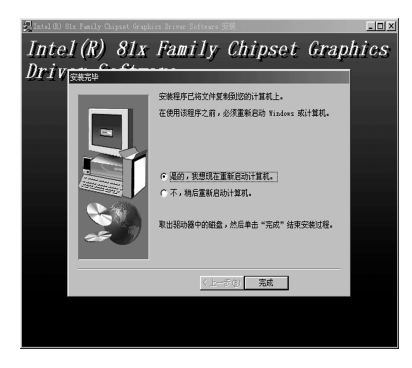

点击"Finish"并重新启 动计算机。

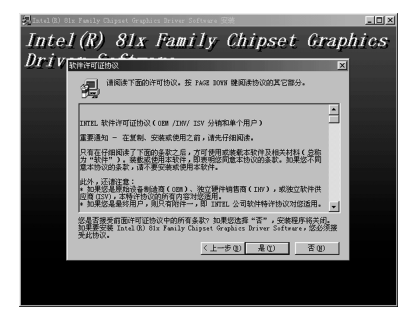

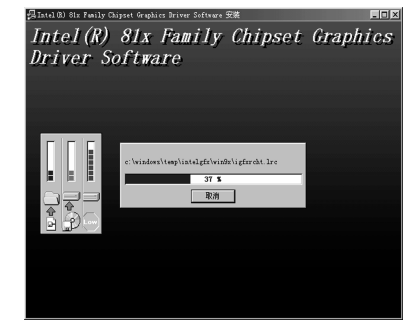

选择"是"按钮,进行下一步安装。

开始复制文件

33

# 3-3 Intel Application Accelerator 安装

Intel Application Accelerator 是 Intel 公司自己开发的应用程序加速器软件,支 持 810 以后所有的 Intel 芯片组,支持所有 Pentium III 和 Pentium 4 处理器, 支持 Windows98/ME/NT4/2000/XP 操作系统,使用此加速软件,可明显提升 系统整体效能。将主板驱动光盘插入到 CD-ROM 中,会出现自动安装介面, 或点击光盘根目录下的 Autorun.exe, 接着点击 "Intel application Accelerator"图标,开始安装此应用程序加速软件。

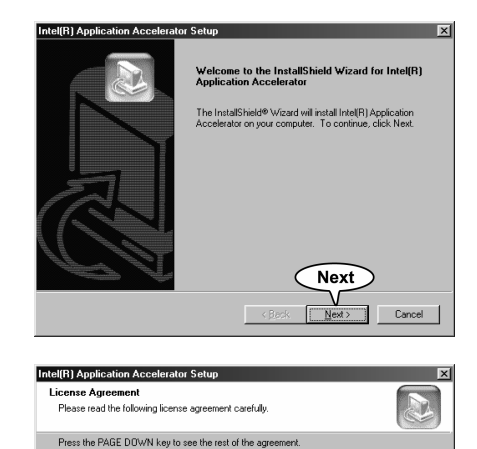

INTEL SOFTWARE LICENSE AGREEMENT (DEM / IHV / ISV Distribution & Single User) IMPORTANT - READ BEFORE COPYING, INSTALLING OR USING. Do not use or load this software and any associated materials (collective), the "Software") unity our have careful yead the following terms and conditions. By badang or using the Software, you agree to the terms of this Agreement. If you do not wish to so agree, do not material or use the Software.

Please Also Note: \* If you are an Original Equipment Manufacturer (OEM), Independent Hardware Vendor

Yes

ν

Yes

No

35

< Back

Do you accept all the terms of the preceding License Agreement? If you choose No, the setup will close. To install Intel(R) Application Accelerator, you have a greement

请点击"Next"开始安装

点击 "Yes" 继续

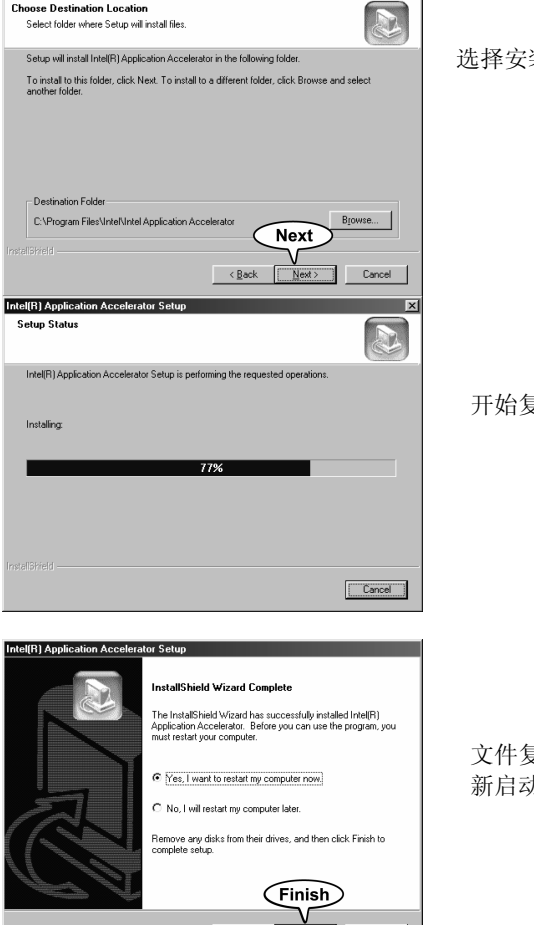

Finish

36

SOLTEK 中文使用手册

Intel(R) Application Accelerator Setup

Select folder where Setup will install files

Choose Destination Location

选择安装路径,点击"Next"继续

开始复制文件

X

文件复制完后,点击"Finish"重 新启动完成安装

# 3-4 Avance AC97 声卡的驱动程序的安装

将主板驱动光盘插入到 CD-ROM 中,出现自动安装介面后, 接着点击" AC97Audio DRIVER"图标,进行安装操作。或者进入光盘\Driver \Audio \ALC 目录中,点击 Setup 开始如下图所示开始声卡驱动程序的安装。

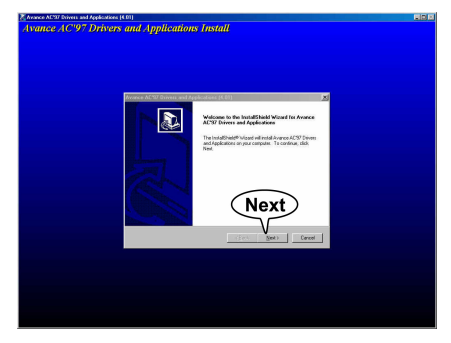

出现安装画面后,点击 "Next"开始 AC97 声卡 安装

| Setup Stati | 5                               |                             |                  |
|-------------|---------------------------------|-----------------------------|------------------|
| Avance AC   | 97 Drivers and Applications Sel | tup is performing the reque | sted operations. |
| Installing: | Finish installation!            |                             |                  |
| C:\Program  | Files\AvRack\wooden.bmp         |                             |                  |
| 1           |                                 | 100%                        |                  |
|             |                                 |                             |                  |
|             |                                 |                             |                  |
|             |                                 |                             |                  |
|             |                                 |                             |                  |
|             |                                 |                             | Cancel           |
|             |                                 |                             | <u></u>          |

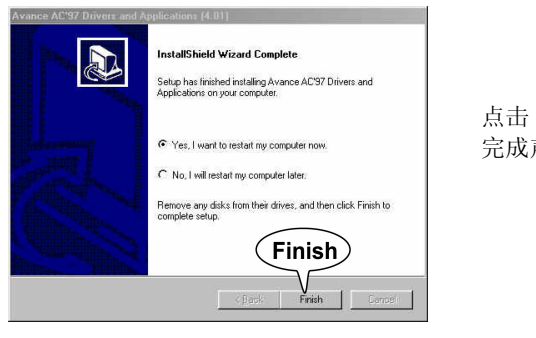

37

声卡驱动文件会自动复 制到对应目录 SOLTEK 中文使用手册

# 3-5 硬件监控程序安装

通过安装硬件监控程序,您可以在系统下观察当前主板的各部分电压状态,CPU 温度及风扇转速等状态,请运行主板光盘目录下的\Hardwaremonitor\ITE 点击 Setup 开始硬件监控程序安装。

38

| IT8712 Smartguardian                                                                                                    |  |  |
|----------------------------------------------------------------------------------------------------|--|--|
| ITS8712 SmartGuardian Install         Welcome to IT8712 SmartGuardin Install program.         To install SmartGuardian on your computer now, click Install.         To install SmartGuardian on your computer now, click Install.         To install SmartGuardian, click Exit.         Your Platform is Window 95/98.         this program will copy 2 files to your HD         1. "ITESmart "Unit Copy 2 files to your HD         1. "ITESmart "Unit Copy 2 files to your HD         1. "ITESmart "Unit Copy 2 files to your HD         1. "ITESmart "Unit Copy 2 files to your HD         1. "ITESmart "Unit Copy 2 files to your HD         1. "ITESmart "Unit Copy 2 files to your HD         1. "ITESmart "Unit Copy 2 files to your HD         1. "ITESmart "Unit Copy 2 files to your HD         1. "ITESmart "Unit Copy 2 files to your HD         1. "ITESmart "Unit Copy 2 files to your HD         1. "ITESmart "Unit Copy 2 files to your HD         1. "ITESmart "Unit Copy 2 files to your HD         1. "To execute Super the start "Unit Copy 2 files to your HD         Install       Exit |  |  |

当出现左图的界面时,请点击 "Install"按钮。

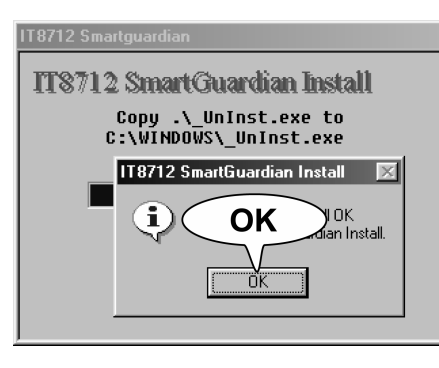

文件复制完成后,点击"OK"完 成安装。

点击"Finish",重新启动 完成声卡安装 运行硬件监控软件,会出现如下画面:

| 💯 IT8712 SmartGua                  | dian             | _ 🗆 ×                 |  |  |
|------------------------------------|------------------|-----------------------|--|--|
| Integrated Technology Express Inc. |                  |                       |  |  |
| 51                                 | SMARTGUARDIAN    |                       |  |  |
| Cu                                 | rrent Temneratu  | Ire                   |  |  |
| Uu<br>m                            |                  | ш <b>у</b><br>Шалин Э |  |  |
| Temp.1                             | Temp.2           | Temp.3                |  |  |
| 1°260                              | 040°C            | 1°250                 |  |  |
| Ŵ٥n                                | ©On              | ©On                   |  |  |
| CI                                 | urrent Fan Speed | 1 Amerik              |  |  |
| 04963                              | 00000            | 00000                 |  |  |
| ۹On                                | ۹On              | ۵n (                  |  |  |
| - +                                | Current Voltage  |                       |  |  |
| VCORF 1                            | .841/ +          | 4.991/                |  |  |
| +1.8 1                             | .691/ +1         | 11.841                |  |  |
| VCCS 3                             | 29/ -            | -11.451/              |  |  |
| VBATT 3                            | .00V -           | 4.85/                 |  |  |
|                                    |                  |                       |  |  |
| 08-28-2001                         |                  |                       |  |  |
| About Exit Hide Option 14:46:05    |                  |                       |  |  |
|                                    |                  |                       |  |  |
| T T                                |                  |                       |  |  |
|                                    |                  |                       |  |  |
| "Exit" "Option"                    |                  |                       |  |  |

点击 "Exit"可退出硬件监控程序,点击 "Option"可以开始有关硬件监控的各项设置。

在硬件监控画面中,Temp.1 表示 CPU 底部探头温度,Temp.2 表示 CPU 核心 温度,Temp.3 表示 RT2 温度。

39

# 第四章《关于 AWARD BIOS 设定》

# **4-1 BIOS** 说明

SL-65EP-T/65ME-T 主机板使用 Award BIOS, BIOS 全称为 Basic Input Output System(基本输入输出系统),有时候也叫 ROM-BIOS。当您打开电脑时,BIOS 是最先运行的程序,它主要有以下几项功能:

1、对您的电脑进行初始化和检测硬件,这个过程叫 POST(Power On Self Test)。

- 2、加载并运行您的操作系统。
- 3、为您的电脑硬件提供最底层,最基本的控制。
- 4、通过 SETUP 管理您的电脑。

被修改的 BIOS 资料会被存在一个以电池维持的 CMOS RAM 中,在电源切断时 所存的资料不会被丢失。一般情况下,系统运行正常时,无需修改 BIOS。电池 电力耗尽或其它原因导致 CMOS 资料丢失时,须重新安装电池,并重新设定 BIOS 值。

# 4-2 快闪记忆体(Flash Memory) BIOS 更新

请往硕泰克中文网站(HTTP://www.soltek.com.cn)下载最新的 BIOS 程序以及 flash utility,这些程序的名称是 awdflash.exe 以及副名为 bin 的文档。将这些程序拷贝至可开机的磁片中,并且使用这片可开机的磁片重新启动您的电脑,但这张开机磁片中的 AUTOEXEC.BAT 和 CONFIG.SYS 文件并不执行任何记忆体管理程序,诸如 emm386.exe,qemm 或者 himem.sys。 键入 "awdflash 文件名 (xxxx.bin)/cc/cp/cd"。参见下图:

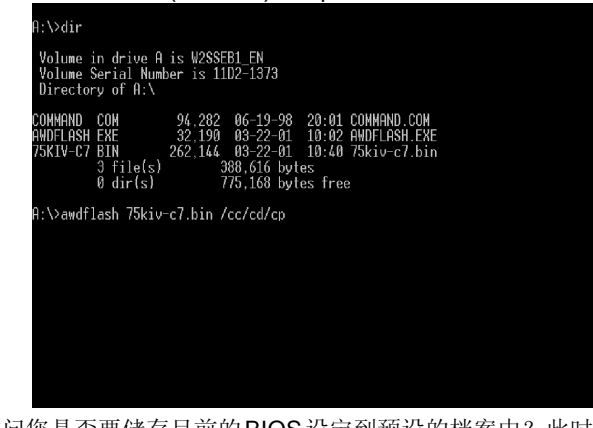

程序会询问您是否要储存目前的BIOS设定到预设的档案中?此时根据您的磁片的容量来决定是否储存。参见下图:

#### SOLTEK 中文使用手册

| FLASH MEMORY WRITER V7.97D<br>(C)Award Software 2001 All Rights Reserved<br>For 8363-686B-6A6LMSN9C-0 DATE: 03/08/2001<br>Flash Type - SST 39SF020 /SV<br>File Name to Program : 75kiv-c7.bin_ |
|----------------------------------------------------------------------------------------------------|
| For 8363-686B-646LMSN9C-0 DATE: 03/08/2001<br>Flash Type - SST 39SF020 /SV<br>File Name to Program : <mark>75kiv-c7.bin_</mark>                                                                |
| File Name to Program : 75kiv-c7.bin_                                                                                                    |
|                                                                                                    |
|                                                                                                    |
|                                                                                                    |
|                                                                                                    |
| Error Message: Are you sure to program (y/n)                                                                                                    |

#### 新的 BIOS 资料就会自动烧录到您的主板上的 FLASH ROM 中去。

| Contraine 2001 ATT Rights Reserved         |
|--------------------------------------------|
| Flash Type - SST 39SF020 /5V               |
| File Name to Program : 75kiv-c7.bin        |
| Verifying Flash Memory - <b>3FE00 OK</b>   |
|                                            |
| ∰ Write OK    ∰ No Update     ∰ Write Fail |
|                                            |

当更新程序完成后,程序会要求您重新启动机器。重新启动后,并且按下 DEL 键进入 BIOS 设定程序。

选择"Load Optimized Defaults",接着按下 ENTER,再依序按下 Y 键, F10 键,Y 键,完成更新程序。

因为 BIOS 版本及型号不断在变,所以低版本的 Awardflash.exe 有可能会造成 升级 BIOS 不成功,在此我们建议您:如果在升级过程中遇到一些不能升级的情况,请使用最新的 Awardflash.exe 文件。

| FLASH MEMORY WRITER V7.97D<br>(C)Award Software 2001 All Rights Reserved   |
|----------------------------------------------------------------------------|
| For 8363-686B-6A6LMSN9C-0 DATE: 03/08/2001<br>Flash Type - SST 39SF020 /SV |
| File Name to Program : 75kiv-c7.bin_                                       |
|                                                                            |
|                                                                            |
|                                                                            |
| Error Message: Do You Want To Save Bios (Y/N)                              |

如果您决定要存贮 BIOS 资料,请您键入"Y"键,接着请在出现的对话框的空 白处填写您要存贮的文件名,此文件名可按您的意愿起文件名。请参见下图。

| FLASH MEMORY WRITER V7.97D<br>(C)Award Software 2001 All Rights Reserved   |
|----------------------------------------------------------------------------|
| For 8363-686B-6A6LMSN9C-0 DATE: 03/08/2001<br>Flash Type - SST 39SF020 /5V |
| File Name to Program : 75kiv-c7.bin                                        |
| File Name to Save :                                                        |
|                                                                            |
|                                                                            |
|                                                                            |
| Error Message:                                                             |

如果您决定不存贮 BIOS 资料,请键入"N"键,接下来程式会询问您是否执行 flash memory 更新动作,按下Y键确定执行。参见下图:

41

# 4-3 BIOS 设定

欲进入 BIOS 设定程序画面,请依下列步骤: 1. 打开电源或重新启动系统,在自检画面的最底下一行可看到 PRESS <**DEL**> TO ENTER SETUP

2. 按下<DEL>键后,即可进入 BIOS 设定程序,主画面将会显示如下:

# BIOS 设定主菜单

#### CMOS Setup Utility-Copyright (C) 1984-2001 Award Software

| Standard CMOS Features<br>Advanced BIOS Features<br>Advanced Chipset Features<br>Integrated Peripherals<br>Power Management Setup<br>PNP/PCI Configurations<br>SmartDoc Anti-Burn Shield | Frequency/Voltage Control<br>Load Optimized Defaults<br>Set Superviscr Password<br>Set user Password<br>Save & Exit Setup<br>Exit Without Saving |
|----------------------------------------------------------------------------------------------------|----------------------------------------------------------------------------------------------------|
| Esc : Quit<br>F10 : Save & Exit Setup                                                                                                    | $\uparrow \downarrow \rightarrow \leftarrow$ :Select Item                                                                                        |
|                                                                                                    |                                                                                                    |

Time, Date, Hard Disk Type...

- Standard COMS Features(标准 COMS 设定)
   设定日期、时间、软硬盘规格、及显示器种类。
- Advanced BIOS features(高级 BIOS 功能设定 设定 BIOS 提供的特殊功能,例如病毒警告、开机磁盘优先顺序、磁盘 交换、寻道等
- Advanced Chipset features(晶片组的高级功能设定)
   设定主机板采用的晶片组运行的参数,例如:内存,显卡的性能参数等
- Integrated peripherals(整合周边设定)
   在此设定菜单包括所有周边设备的设定。如 COM Port 的 IRQ 中断、地址, IDE 设备使用的模式等.
- Power Management Setup(电源管理功能设定)
   设定 CPU、硬盘、显示器等设备的省电功能运行方式。

#### SOLTEK 中文使用手册

- PnP/PCI configurations (即插即用功能设定)
   设定 PnP 即插即用介面及 PCI 介面的相关参数
- Smart Doc Anti-Burn Shield(电脑系统状态监视)
   系统自动侦测电压、温度及风扇转速等。
- Frequency/Voltage Control (频率/电压控制)
   设定控制 CPU 时钟及倍频调整。
- Load Optimized defaults(载入 Optimized 预设值)
   设定此功能可载入 Optimized 的 CMOS 设定预设值,此设定是较能发挥
   主机板速度的设定。
- Set Supervisor Password(管理者密码)
   设定一个超级用户密码,适用于进入系统或进入 SETUP 修改 BIOS 设定。
- Set User Password(使用者密码)
   设定一个密码,适用于开机使用 PC 及进入 BIOS 修改设定。
- Save & exit setup(保存并退出) 保存所有设定结果并退出 SETUP 程式,此时 BIOS 会重新启动,以便 使用新的设定值。按<F10>也可以执行此选项。
- Exit without saving(退出不保存设定)
   不储存修改结果,保持现有设定重新启动,按<ESC>也可直接执行本选项。

# BIOS 功能键说明

| 按键                   | 功能说明                          |
|----------------------|-------------------------------|
| <b>&lt;↑&gt;</b> 向上键 | 将亮光棒移至上一个项目。                  |
| <↓>向下键               | 将亮光棒移至下一个项目。                  |
| <←>向左键               | 将亮光棒移至左边的项目。                  |
| <→>向右键               | 将亮光棒移至右边的项目。                  |
| Page Up 键            | 改变设定状态,或者变更键位之数值。             |
| Page Down 键          | 改变设定状态,或者变更键位之数值。             |
| Esc 键                | 回到主画面,或由主画面中结束 CMOS SETUP 程序。 |
| F1 功能键               | 显示目前设定项目的相关辅助说明。              |
| F2 功能键               | 此功能保留。                        |
| F3 功能键               | 此功能保留。                        |
| F4 功能键               | 此功能保留。                        |
| F5 功能键               | 载入此画面原先所有项目的设定。(主画面不适用)       |
| F6 功能键               | 此功能保留。                        |
| F7 功能键               | 载入出厂预设最佳化的设定值。                |
| F8 功能键               | 此功能保留。                        |
| F9 功能键               | 此功能保留。                        |
| F10 功能键              | 储存设定并且离开 CMOS SETUP 程序。       |

# 4-3.1 标准 CMOS 功能设定(Standard CMOS Setup)

在「标准 CMOS 功能设定」项目中,主要是设定一些基本系统的硬件设定,如 IDE 硬盘种类,软驱规格以及时间日期的变更。您只有在更换硬体或初次组装电脑时才需要到「标准 CMOS 功能设定」作变更。使用者可利用方向键将反白区移至欲修改的选项上,再使用 "Page Up"或 "Page Down"键设定选项的参数 值。

# CMOS Setup Utility-Copyright (C) 1984-2001 Award Software Standard CMOS Features

| Date (mm:dd:yy)             | Tue,Apr 18 2000          | Item Help                |
|-----------------------------|--------------------------|--------------------------|
| lime (hh:mm:ss)             | 5: 11:55                 |                          |
| IDE Primary Master          | Press Enter 4303 MB      | Menu Level               |
| IDE Primary Slave           | Press Enter None         |                          |
| IDE Secondary Master        | Press Enter None         |                          |
| IDE Secondary Slave         | Press Enter None         |                          |
|                             |                          |                          |
| Drive A                     | 1.44M, 3.5 in            |                          |
| Drive B                     | None                     |                          |
|                             |                          |                          |
| Video                       | EGA/VGA                  |                          |
| Halt On                     | All Errors               |                          |
|                             |                          |                          |
| Base Memory                 | 640K                     |                          |
| Extended Memory             | 64512K                   |                          |
| Total Memory                | 65536K                   |                          |
| ↑ ↓ → ←:Move Enter:Select + | -/-/PU/PD:Value F10:Save | ESC:Exit F1:General Help |
| F5:Previous Values          | F6:Fail-Safe Defaults    | F7:Optimized Defaults    |

| Date (mm:dd:yy) | 设定系统当前日期,mm表示月份,dd表示日期,y<br>表示年份 | уу |
|-----------------|----------------------------------|----|
| Time (hh:mm:ss) | 设定系统当前时间,hh表示时钟,mm表示分钟,s<br>表示秒钟 | SS |

# IDE Primary Master/Slave / Secondary Master/Slave (IDE 接口

设定)

这项设定详细的记录了系统中安装的 IDE 接口设备的类型,按回车键后可进入 以下画面进行设定。

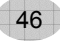

#### SOLTEK 中文使用手册

# CMOS Setup Utility-Copyright (C) 1984-2001 Award Software

IDE Primary Master

| IDE HDD Auto-Detection             | Press Enter              | Item Help                |
|------------------------------------|--------------------------|--------------------------|
| Access Mode                        | Auto                     |                          |
| Capacity                           | 4303 MB                  | Menu Level               |
| Cylinder                           | 8894                     |                          |
| Head                               | 15                       |                          |
| Precomp                            | 0                        |                          |
| Landing Zone                       | 8893                     |                          |
| Sector                             | 63                       |                          |
| $\uparrow$ ↓ → ←:Move Enter:Select | +/-/PU/PD:Value F10:Save | ESC:Exit F1:General Help |
| F5:Previous Values                 | F6:Fail-Safe Defaults    | F7:Optimized Defaults    |

| 设定           | 说明    |
|--------------|-------|
| Capacity     | 硬盘容量  |
| Cylinder     | 硬盘柱面数 |
| Head         | 硬盘磁头数 |
| Precomp      | 预写补值  |
| Landing Zone | 磁头着陆区 |
| Sector       | 硬盘扇区数 |

#### Drive A/B: 此项目用以选择软驱的型式,可供选择的有

| 设定             | 说明             |
|----------------|----------------|
| None           | 没有软驱           |
| 360K , 5.25 in | 360K,5.25 英寸软驱 |
| 1.2M , 5.25 in | 1.2M,5.25 英寸软驱 |
| 720K , 3 .5 in | 720K,3.5 英寸软驱  |
| 1.44M, 3.5 in  | 1.44M,3.5 英寸软驱 |
| 2.88M, 3.5 in  | 2.88M,3.5 英寸软驱 |

### Video: 此项目用以选定显示器的类型,可供选择的有

| 设定      | 说明                      |
|---------|-------------------------|
| MONO    | 安装单色显示器                 |
| CGA/40  | 40 行显示模式的彩色图形适配器,目前已淘汰。 |
| CGA/80  | 80 行显示模式的彩色图形适配器,目前已淘汰。 |
| EGA/VGA | 安装 EGA/VGA 显示器          |

#### **Halt On:** 此项目用以选择当系统执行自我测试时,若侦测到何种错误的时候 是否要停止程序运行,可供选择的有:

| 设定                | 说明                     |
|-------------------|------------------------|
| All Errors        | 侦测到任何错误时, 就立即停止运作      |
| No Errors         | 侦测到任何错误都不要停止,BIOS 继续运作 |
| All, But Keyboard | 除了键盘错误外,任何错误就停止运作      |
| All, But Diskette | 除了硬盘错误外,任何错误就停止运作      |
| All, But Disk/Key | 除了键盘和硬盘错误外,任何错误就停止运作   |

| Base Memory     | 基本内存容量  |
|-----------------|---------|
| Extended Memory | 扩展内存容量  |
| Total Memory    | 系统内存总容量 |

# 4-3.2 BIOS 功能设定(Advanced BIOS Features)

BIOS 功能设定是用来设定 BIOS 的高级功能选项,如防毒、CPU 高速缓存、 开机顺序等的设定,设定得当,可以提升电脑效率,使电脑在最佳状态下运行。

CMOS Setup Utility-Copyright (C) 1984-2001 Award Software

#### Advanced BIOS Features

| Virus Warning                                                                   | Disabled           | Item Help            |
|---------------------------------------------------------------------------------|--------------------|----------------------|
| CPU Internal Cache                                                              | Enabled            | nem neip             |
| External Cache                                                                  | Enabled            |                      |
| CPU L2 Cache ECC Checking                                                       | Enabled            | Menu Level           |
| Processor Number Feature                                                        | Disabled           |                      |
| Quick Power on Self Test                                                        | Enabled            |                      |
| First Boot Device                                                               | Floppy             |                      |
| Second Boot Device                                                              | HDD-0              |                      |
| Third Boot Device                                                               | CDROM              |                      |
| Boot Other Device                                                               | Enabled            |                      |
| Swap Floppy Drive                                                               | Disabled           |                      |
| Boot Up Floppy Seek                                                             | Disabled           |                      |
| Boot Up NumLock Status                                                          | On                 |                      |
| Gate A20 Option                                                                 | Fast               |                      |
| Typematic Rate Setting                                                          | Disabled           |                      |
| imesTypematic Rate (Chars/Sec)                                                  | 6                  |                      |
| imesTypematic Delay (Msec)                                                      | 250                |                      |
| Security Option                                                                 | Setup              |                      |
| OS Select for DRAM>64MB                                                         | Non-OS/2           |                      |
| Report No FDD For WIN95                                                         | No                 |                      |
| $\uparrow \downarrow \rightarrow \leftarrow$ :Move Enter:Select +/-/PU/PD:Value | e F10:Save ESC:    | Exit F1:General Help |
| F5:Previous Values F6:Fail-Sa                                                   | e Defaults F7:Opti | mized Defaults       |

#### Virus Warning (病毒警告)

| Enabled             | 使用病毒警告功能。若使用者想对开机区段(Boot Sector)<br>或对硬盘的磁盘分割表(Partition Table)进行任何写入时,<br>屏幕将会出现一段警告叙述以让使用者确定是否进一步的动<br>作。 |
|---------------------|----------------------------------------------------------------------------------------------------|
| Disabled            | 关闭病毒警告功能。                                                                                                   |
| Enabled<br>Disabled | 或对硬盘的磁盘分割表(Partition Table)进行任何写入时,<br>屏幕将会出现一段警告叙述以让使用者确定是否进一步的动作。<br>关闭病毒警告功能。                            |

注意:有许多的诊断程序或关机管理程序在执行期间,都会有摄取开机区段的动作。若使用者有使用类似的软件时,我们建议您将此项功能关闭。

# **CPU Internal Cache**(CPU 内部高速缓存)

| Enabled  | 使用 CPU 内部高速缓存,又称 L1 高速缓存,为加快 CPU 速度,建议设为 Enabled(默认值)。 |
|----------|--------------------------------------------------------|
| Disabled | 关闭 CPU 内部高速缓存功能。                                       |

# External Cache (外部高速缓存)

| Enabled  | 使用 CPU 外部高速缓存,又称 L2 高速缓存,为加快 CPU 速度,建议设为 Enabled(默认值)。 |
|----------|--------------------------------------------------------|
| Disabled | 关闭 CPU 外部高速缓存功能。                                       |

#### CPU L2 Cache ECC Checking (L2 高速缓存 ECC 检查)

| Enabled  | 使用 L2 高速缓存 ECC 检查设定, ECC 为 Error Correcting Code 的英文缩写,意思是错误检查码,可以检查 L2 高速缓存的资料,如果发现错误可以加以改正。 |
|----------|-----------------------------------------------------------------------------------------------|
| Disabled | 不使用 ECC 检查。                                                                                   |

# Processor Number Feature(处理器序列号功能)

| Enabled  | 打开 CPU 序列号功能。             |
|----------|---------------------------|
| Disabled | 关闭 CPU 序列号功能。为了保密,最好设为此项。 |

# Quick Power On Self Test (快速开机自检)

| Enabled  | 使用快速开机自检测试,只测试一次内存,允许系统跳过内存的第二、第三次测试,也就是通过简化测试的方式与次数,加快开机时间,建议设为 Enabled. |
|----------|---------------------------------------------------------------------------|
| Disabled | 不使用快速开机自检测试,需重复测试内存三次。                                                    |

| First Boot Device  | 选择第一个引导装置 |
|--------------------|-----------|
| Second Boot Device | 选择第二个引导装置 |
| Third Boot Device  | 选择第三个引导装置 |
| Boot Other Device  | 其它引导装置    |

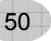

上面这几项用于选择开机碟引导顺序,可选的设定有:

| 设定       | 说明            |
|----------|---------------|
| Floppy   | 软盘A优先开机       |
| LS120    | LS120 磁盘优先开机  |
| ZIP100   | ZIP100 磁盘优先开机 |
| HDD-0    | 硬盘 C 优先开机     |
| HDD-1    | 硬盘 D 优先开机     |
| HDD-2    | 硬盘 E 优先开机     |
| HDD-3    | 硬盘F优先开机       |
| CDROM    | CDROM 优先开机    |
| SCSI     | SCSI 磁盘优先开机   |
| LAN      | LAN 区域网络优先开机  |
| Disabled | 取消开机功能        |

# Swap Floppy Drive (交换软驱)

| Enabled  | 在有两个软驱 A, B 时, 交换 A, B 软驱的盘符, 即 A 驱变为 B 驱, B 驱变为 A 驱。 |
|----------|-------------------------------------------------------|
| Disabled | 不交换软驱盘符,只有一台软驱时可选择此项(默认值)。                            |

# **Boot Up Floppy Seek**(开机自检搜索软驱)

| Enabled  | 允许在开机时 BIOS 搜索软驱,设为此值时,在 BIOS 自检时,<br>会听到"嘎嘎"的软驱搜索声音。如果是新组装的电脑,可设<br>为此选项,以确定 BIOS 可以搜寻到软驱,确保软驱安装正确<br>之后,就可以设为 Disabled 了。 |
|----------|----------------------------------------------------------------------------------------------------|
| Disabled | 关闭开机搜索软驱功能,可加快系统启动速度。                                                                                                    |

#### Boot Up NumLock Status (开机时小键盘状态)

| On  | 键盘右边的小键盘变成数字键功能, | NumLock 指示灯变亮。 |
|-----|------------------|----------------|
| Off | 键盘右边的小键盘变成方向键功能, | NumLock 指示灯关闭。 |

# Gate A20 Option (Gate A20 选择)

A20 信号线用来定址 1MB 以上的内存,设定方式有

| Normal 使用键盘控制方式。 |  |
|------------------|--|
| Fast 使用芯片组控制方式。  |  |

51

#### SOLTEK 中文使用手册

# **Typematic Rate Setting**(击键速度设定)

| Enabled  | 使用键盘重复输入速度功能,可增加键盘输入速度。<br>不使用键盘重复输入速度设定。 |  |
|----------|-------------------------------------------|--|
| Disabled |                                           |  |

# Typematic Rate (Chars/Sec) (击键速度):

设定重复敲击键盘的速度,范围由6(预设值)到30字符/秒。

# Typematic Delay (Msec) (击键重复延迟):

键盘击键重复动作延迟时间设定。单位为(毫秒),可选值有 250,500,750,1000,数值越大则开始重复动作延迟时间越长,反之越短。

#### Security Option (安全设定)

| Sustam | 设定为 System 时表示每次开机时皆要求输入密码,此外,在进 |
|--------|----------------------------------|
| System | 入 BIOS 程序时,也会要求输入密码。             |
| Setup  | 仅会在进入 BIOS 程序时,才要求输入密码。          |

注意:若要取消密码功能,那么于 BIOS 程序中的「Supervisor/User Password」项目中,不要输入任何资料以及按下 "Enter"键即可。而在未设定密码的情况下,将此项目设为 Setup 或是 System 皆无差别。

# OS Select for DRAMs>64MB(OS2 操作系统专用设定)

| OS2     | 如果使用的操作系统为 OS2,并且系统内存容量大于 64MB,<br>应设为此选项,使 OS2 操作系统能够用到大于 64M 的内存空间。 |  |
|---------|-----------------------------------------------------------------------|--|
| Non-OS2 | 使用其它操作系统及配置时设为此选项。                                                    |  |

# **Report No FDD For Win95**

此项用来设定安装WIN95系统时,如果不插软驱时是否进行错误提示。建议按默认设置。

| No  | 不插软驱安装 WIN95 系统时,不进行错误提示。 |
|-----|---------------------------|
| Yes | 不插软驱安装 WIN95 系统时,进行错误提示。  |

# 4-3.3 芯片组功能设定(Advanced Chipset Features)

芯片组功能设定主要用来设定芯片组相关的功能,设定的好坏直接关系到系统 运行的效率和稳定性。

CMOS Setup Utility-Copyright (C) 1984-2001 Award Software

#### Advanced Chipset Features

| SDRAM CAS Latency Time             | : 3                   | Item Help                     |
|------------------------------------|-----------------------|-------------------------------|
| SDRAM Cycle Time Tras/Trc          | : 7/9                 |                               |
| SDRAM RAS-TO-CAS Delay             | : 3                   | Menu Level                    |
| SDRAM RAS Precharge Time           | : 3                   |                               |
| System BIOS Cacheable              | : Disabled            |                               |
| Video BIOS Cacheable.              | : Disabled            |                               |
| Memory Hole At 15M-16M             | : Disabled            |                               |
| CPU Latency Timer                  | : Enabled             |                               |
| AGP Graphics Aperture Size         | : 64MB                |                               |
|                                    |                       |                               |
|                                    |                       |                               |
| $\uparrow$ ↓ → ←:Move Enter:Select | +/-/PU/PD:Value F10:S | Save ESC:Exit F1:General Help |
| F5:Previous Values                 | F6:Fail-Safe Defaults | 7:Optimized Defaults          |

#### SDRAM CAS Latency Time (内存列地址等待时间)

用来设定CAS的周期时间,此项目设定CAS Latency 的等待时间,可供选择的 有: 2, 3,可根据内存条性能设定。此值要根据您的内存条上的SPD,什么是 "SPD","SPD"就是"Serial Presence Detect"的英文缩写,它是一颗EEPROM, 里面有内存条速度的有关资料。

#### SDRAM Cycle Time Tras/Trc (内存传输的周期)

此项功能设定有几种选择,一般设定为预设值就可以了。

#### SDRAM RAS-TO-CAS Delay (内存行地址传输到列地址的延迟时间) 设定为电厂预设值就可以了

设定为出厂预设值就可以了。

# SDRAM RAS Precharge Time (内存行地址预充电时间)

设定为出厂预设值就可以了。

# System BIOS Cacheable (系统 BIOS 对映到 Cache 设定):

| Enabled  | 将系统 BIOS 对映到高速缓存, | 可加快读取速度。 |
|----------|-------------------|----------|
| Disabled | 不使用此功能。           |          |

# Video BIOS Cacheable (Video RAM 对映到 Cache 设定)

| Enabled  | 将 Video BIOS 对映到高速缓存。 |  |
|----------|-----------------------|--|
| Disabled | 不使用此功能。               |  |

# Memory Hole At 15M-16M (内存保留设定)

早期的某些 ISA 介面卡会将资料对映到 15-16MB 的内存中,因此必须保留这段内存供它使用。

 Enabled
 保留内存的 15-16MB 空间供 ISA 介面卡使用。

 Disabled
 不保留内存的 15-16MB 空间。

# CPU Latency Timer (处理器的等待时间)

设为出厂预设值。

SOLTEK 中文使用手册

# AGP Graphics Aperture Size

此功能用来设定 AGP 显示卡所使用的主记忆体的大小,可依据系统记忆体的

大小来设定,可选项有:

| 设定 | 说明               |  |
|----|------------------|--|
| 32 | 32 MB 材质记忆体      |  |
| 64 | 64 MB 材质记忆体(预设值) |  |

# 4-3.4 整合周边设定(Integrated Peripherals)

CMOS Setup Utility-Copyright (C) 1984-2001 Award Software Integrated Peripherals

| OnChip Primary PCI IDE                                          | : Enabled             | Item Heln                      |
|-----------------------------------------------------------------|-----------------------|--------------------------------|
| OnChip Secondary PCI IDE                                        | : Enabled             |                                |
| IDE Primary Master PIO                                          | : Auto                |                                |
| IDE Primary Slave PIO                                           | : Auto                | Menu Level                     |
| IDE Secondary Master PIO                                        | : Auto                |                                |
| IDE Secondary Slave PIO                                         | : Auto                |                                |
| IDE Primary Master UDMA                                         | : Auto                |                                |
| IDE Primary Slave UDMA                                          | : Auto                |                                |
| IDE Secondary Master UDMA                                       | : Auto                |                                |
| IDE Secondary Slave UDMA                                        | : Auto                |                                |
| USB Controller                                                  | : Enabled             |                                |
| USB Keyboard Support                                            | : Disabled            |                                |
| USB Mouse Support                                               | : Disabled            |                                |
| Init Display First                                              | : PCI Slot            |                                |
| AC97 Audio                                                      | : Auto                |                                |
| AC97 Modem                                                      | : Disabled            |                                |
| IDE HDD Block Mode                                              | : Enabled             |                                |
| Power On By Mouse                                               | : Disabled            |                                |
| Power On By Keyboard                                            | : Disabled            |                                |
| imesKB Power ON Password                                        | : Enter               |                                |
| imesHost Key Power On                                           | : Ctrl-F1             |                                |
| Onboard FDC Controller                                          | : Enabled             |                                |
| Onboard Serial Port 1                                           | : AUTO                |                                |
| Onboard Serial Port 2                                           | : AUTO                |                                |
| UART Mode Select                                                | : NORMAL              |                                |
| imesUR2 Duplex Mode                                             | : Half                |                                |
| Onboard Parallel Port                                           | : 378/IRQ7            |                                |
| Parallel Port Mode                                              | : SPP                 |                                |
| $\times {\rm ECP}$ Mode Use DMA                                 | : 3                   |                                |
| PWRON After PWR-FAIL                                            | : Off                 |                                |
| Game Port Address                                               | : 201                 |                                |
| Midi Port Address                                               | : 330                 |                                |
| Midi Port IRQ                                                   | : 10                  |                                |
| $\uparrow \downarrow \rightarrow \leftarrow$ :Move Enter:Select | +/-/PU/PD:Value F10   | :Save ESC:Exit F1:General Help |
| F5:Previous Values                                              | F6:Fail-Safe Defaults | F7:Optimized Defaults          |

#### **OnChip Primary PCI IDE** (主板内建主要IDE接口设定)

| Enabled  | 启动内建的主 IDE (Primary)接口。 |
|----------|-------------------------|
| Disabled | 关闭内建的主 IDE(Primary)接口。  |

# OnChip Secondary PCI IDE (主板内建第二IDE接口设定)

| Enabled  | 启动内建的第二 IDE (Seconder)接口。 |
|----------|---------------------------|
| Disabled | 关闭内建的第二 IDE (Seconder)接口。 |

#### Primary Master/Slave PIO

Secondary Master/Slave PIO (PIO 传输模式设定)

所谓 PIO 模式是 Processor Input Output 模式的缩写,是 CPU 与硬盘之间资料 传输所使用的一种模式,其中 Mode0 最慢,Mode4 最快。可设定的选项有

| Auto    | 由 BIOS 自动侦测对应接口上的 IDE 硬盘资料传输模式。 |
|---------|---------------------------------|
| Mode0-4 | 手动设定 IDE 硬盘资料传输模式。              |

#### **Primary Master/Slave UDMA**

Secondary Master/Slave UDMA (UDMA 传输模式设定)

UDMA 模式即内存直接存取模式,相对于 PIO 模式,其传输速度较快,目前的 硬盘基本上都支持此模式。可设定的选项有

| Auto     | 由 BIOS 自动侦测对应接口上的 IDE 硬盘的 UDMA 传输模式。 |
|----------|--------------------------------------|
| Disabled | 不使用 UDMA 模式。                         |

# USB Controller

| Enabled  | 使用 USB 功能(预设值)。 |
|----------|-----------------|
| Disabled | 不使用 USB 功能。     |

# USB Keyboard Support

| Enabled  | 支持 USB 外接的键盘, | 如果使用这种键盘, | 应设为此选项。 |
|----------|---------------|-----------|---------|
| Disabled | 没有 USB 外接的键盘印 | 寸,应设为此选项。 |         |

# **USB Mouse Support**

| Enabled  | 支持 USB 外接的鼠标, | 如果使用这种鼠标, | 应设为此选项。 |
|----------|---------------|-----------|---------|
| Disabled | 没有 USB 外接的鼠标时 | 1,应设为此选项。 |         |

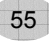

# AC97 Audio (主板内建声卡设定)

| Auto     | 使用主板上的内建声卡。  |
|----------|--------------|
| Disabled | 不使用主板上的内建声卡。 |

#### AC97 Modem (主板内建 Modem 设定)

| Auto     | 使用主板内建的 CNR 插槽   |
|----------|------------------|
| Disabled | 不使用主板上内建的 CNR 插槽 |

#### **Init Display First**(显卡优先设定):

如果有一块 PCI 接口的显卡和一块 AGP 接口的显卡,可设定显示优先顺序。

| PCI Slot | PCI 显卡优先。 |
|----------|-----------|
| AGP      | AGP 显卡优先。 |

# **IDE HDD Block MODE**(IDE 硬盘块模式)

| Enabled  | 使用 IDE 硬盘块模式, | 现在的新硬盘都支持此模式。 |
|----------|---------------|---------------|
| Disabled | 不使用块模式。       |               |

#### **Power On By Mouse**(PS/2 鼠标开机功能)

在此选择PS/2鼠标开机功能。请配合主板上的跳线设定。

#### Power On By Keyboard (PS/2 键盘开机功能)

在此选择PS/2键盘开机功能。请配合主板上的跳线设定。

### Onboard FDC Controller (主板内建软驱介面设定)

| Enabled  | 当使用者使用主机板内建的软驱介面時,应选择此项。    |
|----------|-----------------------------|
| Disabled | 当使用者使用 ISA 卡的软驱介面时,才需要选择此项。 |

#### **Onboard Serial Port** (串口设定)

| Onboard Serial<br>Port1(串口 1 设定) | 可设定主板上的 COM 1 的位址,可选择 Auto,<br>3F8/IRQ4, 2F8/IRQ3, 3E8/IRQ4, 2E8/IRQ3 或<br>Disabled。不要将串口 1 与串口 2 的设定值设为相同。 |
|----------------------------------|----------------------------------------------------------------------------------------------------|
| Onboard Serial<br>Port2(串口 2 设定) | 可设定主板上的 COM 2 的位址,可选择 Auto,<br>3F8/IRQ4,2F8/IRQ3,3E8/IRQ4,2E8/IRQ3 或<br>Disabled。                           |

#### SOLTEK 中文使用手册

# **UART Mode Select**(红外线功能设定)

| Standard | 不使用红外线功能。         |          |
|----------|-------------------|----------|
| HPSIR    | 使用 HPSIR 红外线传输模式, | 传输速度较快。。 |
| ASKIR    | 使用 ASKIR 红外线传输模式, | 传输速度较慢。  |

# **Onboard Parallel Port**(并口设定)

| Onboard Parallel         | 可设定主板上的并口位址,可选择的有 378H/IRQ7(预                                                 |
|--------------------------|-------------------------------------------------------------------------------|
| Port                     | 设值)、3BCH/IRQ7、278H/IRQ5以及 Disabled。                                           |
| Onboard Parallel<br>Mode | 可设定并口的传输模式,可选择的有 Normal、<br>ECP/EPP、EPP 或 ECP 模式。选用哪一种模式端依您<br>连接到此端口的外部设备而定。 |

#### **PWRON After PW-Fail**(电源复原设定)

设定当电源突然中断后,重新恢复供电时,电脑电源该如何处理,

### 可选项有:

| Former-Sts | 回到上一次状态。 |
|------------|----------|
| Off        | 保持关机状态。  |
| On         | 重新开机。    |

#### Game Port Address (游戏口 I/O 设定)

#### Midi Port Address (Midi 端口 I/O 设定)

**Midi Port** (Midi 端口 IRQ 设定)

| GamePort Address  | 请根据游戏的需要设定相对应的游戏端口地址。       |
|-------------------|-----------------------------|
| Midi Port Address | 请根据 Midi 音乐的需要设定相对应的游戏端口地址。 |
| Midi Port IRQ     | 请根据 Midi 音乐的需要设定相对应的游戏端口中断。 |

# 4-3.5 电源管理设定(Power Management Setup)

电源管理设定是用来设定显示器, 硬盘, IRQ 中断等的电源管理, 如果设定正确, 可以确保电脑运行顺利。

# CMOS Setup Utility-Copyright (C) 1984-2001 Award Software

#### Power Management Setup

| ACPI Function : Enabled            |                            | Item Help                  |
|------------------------------------|----------------------------|----------------------------|
| ACPI Suspend Type                  | : S1(POS)                  |                            |
| Power Management                   | : User Define              |                            |
| Video Off Methon                   | : V/H Sync+blank           | Menu Level                 |
| Video Off In Suspend               | :Yes                       |                            |
| Suspend Type                       | :Stop Grant                |                            |
| Modem Use IRQ                      | :3                         |                            |
| Suspend Mode                       | :Disabled                  |                            |
| HDD Power Down                     | :Disabled                  |                            |
| Soft-Off by PWR-BTTN               | :Instant-Off               |                            |
| Wake Up by PCI Card                | :Enabled                   |                            |
| Power On by Ring                   | :Disabled                  |                            |
| Resume by Alarm                    | :Disabled                  |                            |
| Date (of Month) Alarm              | 0                          |                            |
| Time(hh:mm:ss)Alarm                | 0: 0: 0                    |                            |
|                                    |                            |                            |
| Reload Global Timer Events         |                            |                            |
| Primary IDE 0                      | : Disabled                 |                            |
| Primary IDE 1                      | : Disabled                 |                            |
| Secondary IDE 0                    | : Disabled                 |                            |
| Secondary IDE 1                    | : Disabled                 |                            |
| FDD,COM,LPT Port                   | : Disabled                 |                            |
| PCI PIRQ[A-D]                      | : Disabled                 |                            |
| $\uparrow$ ↓ → ←:Move Enter:Select | +/-/PU/PD:Value F10:Sav    | e ESC:Exit F1:General Help |
| F5:Previous Values F6:Fa           | ail-Safe Defaults F7:Optim | nized Defaults             |

# ACPI Function (ACPI 功能设定)

| Enabled  | 使用 ACPI 功能,即高级电源设定介面功能。此功能可以配合 WINDOWS 系统的 ACPI 电源管理,建议设为此选项。 |
|----------|---------------------------------------------------------------|
| Disabled | 不使用 ACPI 功能。                                                  |

# **ACPI Suspend Type**(ACPI 暂停类型)

| <b>64 (DOC)</b> | 使用这种暂停模式时,系统在暂停后并电源不被切断,( | 仍然保 |
|-----------------|---------------------------|-----|
| 51 (PUS)        | 持供电状态,可随时唤醒。              |     |

# Power Management (电源管理方式设定)

| User Define | 由使用者自定电源管理方式。 |
|-------------|---------------|
| Min Saving  | 电源管理为最小省电模式。  |
| Max Saving  | 电源管理为最大省电模式。  |

# Video Off Method (屏幕关闭方式设定)

| V/H Sync + | 当电脑进入省电模式后,屏幕的垂直和水平扫描动作停止,                                     |
|------------|----------------------------------------------------------------|
| Blank      | 并且关闭屏幕显示。                                                      |
| Blank      | 当电脑进入省电模式后,只关闭屏幕显示,屏幕的垂直和水                                     |
| Screen     | 平扫描动作仍持续进行。                                                    |
| DPMS       | DPMS 是 Display Power Management Signaling 的英文缩写,是一套新的屏幕电源管理系统。 |

#### DPMS 的屏幕管理方式如下:

| 省电模式                           | 水平扫<br>描 | 垂直扫<br>描 | 电源<br>状态 | 耗电量   | 回复<br>时间 |
|--------------------------------|----------|----------|----------|-------|----------|
| 正常模式(Normal)                   | ON       | ON       | ON       | >120W | 0秒       |
| 待机模式(Standby)                  | OFF      | ON       | ON       | <110W | 2-3 秒    |
| 暂停模式(Suspend)                  | ON       | OFF      | OFF      | <15W  | 2-3 秒    |
| 关闭模式(Poweroff)                 | OFF      | OFF      | OFF      | <5W   | 8-10 秒   |
| 加里所使用的显示哭支持 DPMS 由源管理功能。建议设为此项 |          |          |          |       |          |

出的 亚小奋 又付 DPMS 电源目理切能,

# Video Off In Suspend (系统挂起状态时屏幕输出设定)

| Yes | 系统挂起状态时关闭屏幕输出。  |
|-----|-----------------|
| No  | 系统挂起状态时不关闭屏幕输出。 |

# Suspend Type

设定暂停类型,设定为预设值。

# **Modem Use IRQ**(Modem 使用 IRQ 设定)

此功能是告诉电源管理程式 Modem 使用的是哪个 IRQ 值,以供给一个信号 将电脑由省电状态唤醒到正常状态时使用,可选项有: NA、3、4、5、7、9、 10、11。

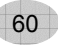

#### Suspend Mode (睡眠模式设定)

用来设定在进入暂停模式后一段时间内仍然没有使用电脑时,系统进入睡眠 模式。在此模式下,CPU完全停止工作,系统也将所有周边停止运作,进入 完全省电状态。可设定的时间从1分钟到1小时。

#### HDD Power Down (硬盘电源管理设定)

用来设定在一段时间内不使用硬盘时就会关闭硬盘电源,可设定的时间从 1 分钟到 15 分钟。

#### **Soft-Off by PWRBTN** (关闭电源方式设定):

| Instant-off | 当按下电源开关时, | 立即将电源关闭。 |         |
|-------------|-----------|----------|---------|
| Delay 4 Sec | 按住电源开关不放, | 直到4秒钟过后, | 电源才会关闭。 |

#### Wake-Up by PCI Card

此功能用来设定是否使用网络唤醒功能,可设定的选项有

| Enabled   | 使用 PCI 网卡网络唤醒功能。             |
|-----------|------------------------------|
| Disabled  | 禁止网络唤醒功能。                    |
| 注意。所用的网卡必 | 须是支持网络唤醒功能的网卡,即网卡有一个唯一的 ID - |

码,带有网络唤醒接头。在另一台电脑上需有网络唤醒软件。

# Power On by Ring

此功能用来设定 Modem 开机功能,可设定的选项有

| Enabled  | 当有电话响铃时, | 电脑会自动开机。 |
|----------|----------|----------|
| Disabled | 不使用此功能。  |          |
|          |          |          |

#### 注意:只有外置 Modem 才支持此功能。

#### Resume by Alarm (定时开机设定)

| Enabled  | 使用定时开机功能,只要预设的时间一到,电脑就会自动开机,选择此项时会出现下面两项设定:<br>Date(of Month) Alarm:可设定电脑定时开机的日期。日期设为0时,表示每一天都定时开机,设为1-31时,表示每个月的1-31日定时开机。 |
|----------|----------------------------------------------------------------------------------------------------|
|          | Time (hh:mm:ss) Alarm:可设定电脑定时开机的时间。<br>Hh 表示小时,mm 表示分钟,ss 表示秒钟。                                                             |
| Disabled | 不使用定时开机功能。                                                                                                    |

# 4-3.6 即插即用功能设定(PnP/PCI Configuration Setup)

即插即用功能设定主要是用来设定有关 PCI 适配卡的 PNP 即插即用功能,也可以解决一些资源冲突问题。

CMOS Setup Utility-Copyright (C) 1984-2001 Award Software

#### PnP/PCI Configuration Setup

| Reset Configuration Data                                          | : Disabled                 | Item Help                   |
|-------------------------------------------------------------------|----------------------------|-----------------------------|
| Resources Controlled By                                           | : Auto(ESCD)               |                             |
| IRQ Resources                                                     | : Press Enter              |                             |
|                                                                   |                            | Menu Level                  |
| PCI/VGA Palette Snoop                                             | : Disabled                 |                             |
| PCI Slot 1 IRQ Assigned                                           | : Auto                     |                             |
| PCI Slot 2 IRQ Assigned                                           | : Auto                     |                             |
| PCI Slot 3 IRQ Assigned                                           | : Auto                     |                             |
| PCI Slot 4 IRQ Assigned                                           | : Auto                     |                             |
| PCI Slot 5 IRQ Assigned                                           | : Auto                     |                             |
| PCI Latency Timer                                                 | : 0                        |                             |
| $\uparrow \downarrow \rightarrow \leftarrow: Move  Enter: Select$ | +/-/PU/PD:Value F10:Sav    | ve ESC:Exit F1:General Help |
| F5:Previous Value                                                 | es F6:Fail-Safe Defaults I | 7:Optimized Defaults        |

# Reset Configuration Data (重置系统资源设定)

| Enabled  | 清除并重置系统资源分配的资料。 |  |
|----------|-----------------|--|
| Disabled | 保存系统资源分配的资料。    |  |

# **Resources Controlled By**

此功能用来设定资源分配的控制权归谁所有,可选项如下

| Auto   | 资源分配由 BIOS 来控制,如果没有资源冲突可设为此项。         |
|--------|---------------------------------------|
| Manual | 资源分配由手动的方式来控制,可自己设定 PCI 介面卡上的 IRQ 资源。 |

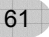

#### **IRQ** Resources

CMOS Setup Utility-Copyright (C) 1984-2001 Award Software

**IRQ** Resoures

| IRQ-3 assigned to |                   | : PCI Device             | Item Help                   |
|-------------------|-------------------|--------------------------|-----------------------------|
| IRQ-4 ass         | igned to          | : PCI Device             |                             |
| IRQ-5 ass         | igned to          | : PCI Device             |                             |
| IRQ-7 ass         | igned to          | : PCI Device             | Menu Level                  |
| IRQ-9 ass         | igned to          | : PCI Device             |                             |
| IRQ-10            | assigned to       | : PCI Device             |                             |
| IRQ-11            | assigned to       | : PCI Device             |                             |
| IRQ-12            | assigned to       | : PCI Device             |                             |
| IRQ-14            | assigned to       | : PCI Device             |                             |
| IRQ-15            | assigned to       | : PCI Device             |                             |
| ↑↓→ ←:N           | love Enter:Select | +/-/PU/PD:Value F10:Sa   | ve ESC:Exit F1:General Help |
| F                 | 5:Previous Values | F6:Fail-Safe Defaults F7 | Optimized Defaults          |

#### IRQ-x assigned to (IRQ 资源分配设定)

IRQ 为中断请求,如果介面卡需要 CPU 服务,一定要先发出 IRQ 中断请求,CPU 才会过来为介面卡服务。可选项有

| Reserved   | 将此 IRQ 保留出来,不指定给 PCI 设备使用。 |
|------------|----------------------------|
| PCI Device | 自动分配此 IRQ 中断给 PCI 适配卡      |

# PCI/VGA palette Snoop(PCI/VGA调色盘设定)

如果电脑中除安装了PCI接口的VGA卡之外,还安装了ISA接口的视讯卡,如 MPEG解压卡,由于VGA卡和MPEG卡都是和屏幕调色盘显示有关的适配卡,如 果搭配不良会造成调色盘乱掉,屏幕显示失真。

| Enabled  | 有 ISA 接口的视讯卡时,应设为 Enabled,以避免调色盘乱 掉的问题。 |
|----------|-----------------------------------------|
| Disabled | 如果电脑没有安装 ISA 接口的视讯卡,应设为此选项。             |

# PCI SLOT 1 IRQ Assigned

可以指定主板上第一根 PCI 的 IRQ 中断值 AUTO: 由 BIOS 来自动分配 IRQ 值,或是手动选择 IRQ 中断值 3、4、5、7、 9、10、11、12、14、15 等中断值。

#### PCI SLOT 2 IRQ ASSIGNED

可以指定主板上第二根 PCI 的 IRQ 中断值 AUTO: 由 BIOS 来自动分配 IRQ 值,或是手动选择 IRQ 中断值 3、4、5、7、 9、10、11、12、14、15 等中断值。

#### PCI SLOT 3 IRQ ASSIGNED

可以指定主板上第三根 PCI 的 IRQ 中断值 AUTO: 由 BIOS 来自动分配 IRQ 值,或是手动选择 IRQ 中断值 3、4、5、7、 9、10、11、12、14、15 等中断值。

#### PCI SLOT 4 IRQ ASSIGNED

可以指定主板上第四根 PCI 的 IRQ 中断值 AUTO: 由 BIOS 来自动分配 IRQ 值,或是手动选择 IRQ 中断值 3、4、5、7、 9、10、11、12、14、15 等中断值。

#### PCI SLOT 5 IRQ ASSIGNED

可以指定主板上第五根 PCI 的 IRQ 中断值 AUTO: 由 BIOS 来自动分配 IRQ 值,或是手动选择 IRQ 中断值 3、4、5、7、 9、10、11、12、14、15 等中断值。

64

### **PCI Latency Timer**

PCI 等待计时器。

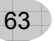

# 4-3.7 电脑系统状态监视(SmartDoc Anti-Burn Shield)

显示当前系统的工作状态,从主画面选择这一项进入后会出现以下屏幕:

CMOS Setup Utility-Copyright (C) 1984-2001 Award Software

#### Smart Doc Anti-Buin Shield

| Shutdown Te   | emperature    | Disabled                           | ltere Liele          |
|---------------|---------------|------------------------------------|----------------------|
| 1.8V          | 0             | 当前主板芯片组核心电压值                       | item Heip            |
| CPU Vcore     | 1             | 当前处理器的核心电压值                        |                      |
| DIMM          | 2             | 当前 3.3V 基准电压显示值                    | Menu Level           |
| +5V           | 3             | 当前 5V 基准电压显示值                      |                      |
| +12V          | 4             | 当前 12V 基准电压显示值                     |                      |
| -12V          | 5             | 当前-12V 基准电压显示值                     |                      |
| -5V           | 6             | 当前-5V 基准电压显示值                      |                      |
| 5VSB          | 7             | 当前 5V 等待电压显示值                      |                      |
| Voltage Batte | ery           | 当前 CMOS 工作电压值                      |                      |
| Temperature   | 1             | 当前处理器的核心温度值                        |                      |
| Temperature   | 2             | 当前处理器的表面温度值                        |                      |
| Temperature   | 3             | 当前系统的温度值                           |                      |
| Fan 1 Speed   | l             | 当前风扇 1 的速度值                        |                      |
| Fan 2 Speed   | l             | 当前风扇2的速度值                          |                      |
| Fan 3 Speed   |               | 当前风扇3的速度值                          |                      |
| † ↓ → ←:Move  | Enter:Select  | +/-/PU/PD:Value F10:Save ESC:E     | Exit F1:General Help |
| F5:Pr         | evious Values | F6:Fail-Safe Defaults F7:Optimized | Defaults             |

Shutdown Temperature (在CPU的温度达到一定的值时关机)

以上设定是保护处理器免受损坏,在此选择不同的温度值来达到监控系统的作用。(以上为硕泰克智能型防护盾技术)

65

# 4-3.8 频率/电压控制设定 (Frequency/Voltage Control)

CMOS Setup Utility-Copyright (C) 1984-2001 Award Software

#### Frequency /Voltage Control

| Redstorm Overclocking Tech         | : Press Enter             | Item Help                |
|------------------------------------|---------------------------|--------------------------|
| Spread Spectrum Modulated          | : Disabled                | Menu Level               |
| imesLinear Spread Model            | : 3                       |                          |
| imesLinear Spread Range            | : 0                       |                          |
| CPU Skew Adjust                    | : Disabled                |                          |
| PCI Skew Adjust                    | : Disabled                |                          |
| SDRAM Skew Adjust                  | : Disabled                |                          |
| AGP Skew Adjust                    | : Disabled                |                          |
| CPU Host /PCI Clock                | : [100/33MHz]             |                          |
| CPU Clock Ratio                    | : 8.5                     |                          |
| $\uparrow$ ↓ → ←:Move Enter:Select | +/-/PU/PD:Value F10:Save  | ESC:Exit F1:General Help |
| F5:Previous Values F               | 6:Fail-Safe Defaults F7:C | Optimized Defaults       |

# Redstorm Overclocking Tech(自动超频功能设定)

此项目可以设定自动超频率的功能,当使用者想要超频时可以让系统自动帮您 确定合适的超频点。(此为硕泰克红色风暴技术)

# Auto Detect DIMM/PCI CLK (自动检查 DIMM 和 PCI 频率设定)

此功能用于设定 EMI 测试,此选择可以减少功率的输出

| Enabled  | 当系统运行时,没有接插 PCI 设备的 PCI 插槽和没有插内<br>存的 DIMM 插槽就会处于关闭的状态,以减少整体功率的<br>输出。当进行 EMI 测试时请将此项设定为"Enabled"。 |
|----------|----------------------------------------------------------------------------------------------------|
| Disabled | 当系统运行时,没有接插 PCI 设备的 PCI 插槽和没有插内存的 DIMM 插槽就会处于开启的状态。                                                |

# Spread Spectrum Modulated (电磁特性设定)

此设定项允许您进行主板电磁特性方面的设定,此设定项目只有在做电磁方面测 试时才使用,以此减少频率最大功率发射,可供选择的有: Enabled和Disabled 两种选择。

#### **Linear Spread Model**

可供选择的有0至5。

#### Linear Spread Range

可供选值从0至10。

#### CPU Host/PCI Clock(处理器外频线性调节)

此设定专为超频用户所设计,可供选择的频率从66-250MHz,选择时您一定要明白设计时是采用分段进行控制,如果您主板上的外频跳线只设为66MHz时,您只有66-99MHz的选择,当主板上的外频跳线设为100MHz时,您可以选择100-132MHz,当主板上的外频跳线设为133MHz时,您可以选择133-250MHz的选择。

#### **CPU Clock Ratio**

在此可以对处理器的倍频进行设定,其选择值有:4.5X-8X,8X-12X中间间隔为0.5。

# 4-3.9 载入出厂预设优化值(Load Optimized Default)

此项目将会载入系统预设优化的 BIOS 所有参数值。当选择此项目时, 画面会显示如下讯息:

"Load Optimized Default (Y/N)? N" 若欲载入系统预设优化参数值,就按下"Y"键确认,否则就按下"N"键取消。

# 4-3.10 管理者/使用者密码(Set Supervisor/User Password)

密码长度最多为8个字符,输入后按"Enter"键,BIOS会要求使用者再输入一次以核对,若两次密码都吻合则BIOS会将其记录下来。 若使用者想取消密码,只须在输入新密码时直接按下"Enter"键,此时BIOS 会显示"PASSWORD DISABLED",则下次开机时就无须输入密码。

# 注意: 假若使用者忘记或遗失密码, 那么唯一的方法就是通过主板上的跳线来清除 CMOS 资料, 如此, 所有的 BIOS 设定都将恢复成出厂预设值。

#### 4-3.11 储存并结束程序(Save & Exit Setup)

若按下"Y"键并按下"Enter"键,则储存任何变更且离开 Setup Utility 画面; 若按下"N"键并按下"Esc"键,则可回到主画面。

# 4-3.12 不储存所变更的设定并结束程序(Exit Without Saving)

若按下"Y"键并按下"Enter"键,则不储存任何变更立即离开 Setup Utility 画 面;若按下"N"键并按下"Esc"键,则可回到主画面。

68